# **Fuel Import Template Process**

- 1. Overview
  - The fuel import template process will function as does the fuel entry through Equipment Accounting > Processing > Equipment Parts Entry. Once the process is completed this transaction will update the On Hand Quantities, Equipment records and Job Cost records.
  - b. There will need to be some initial setup before a template can be processed:
    - i. Equipment Maintenance
    - ii. Equipment Rate Master
    - iii. Job Cost/Cost Type
    - iv. Item Master/Item Balance (Inventory)
    - v. Template Setup
- 2. Equipment Maintenance A active piece of equipment will be required for processing.

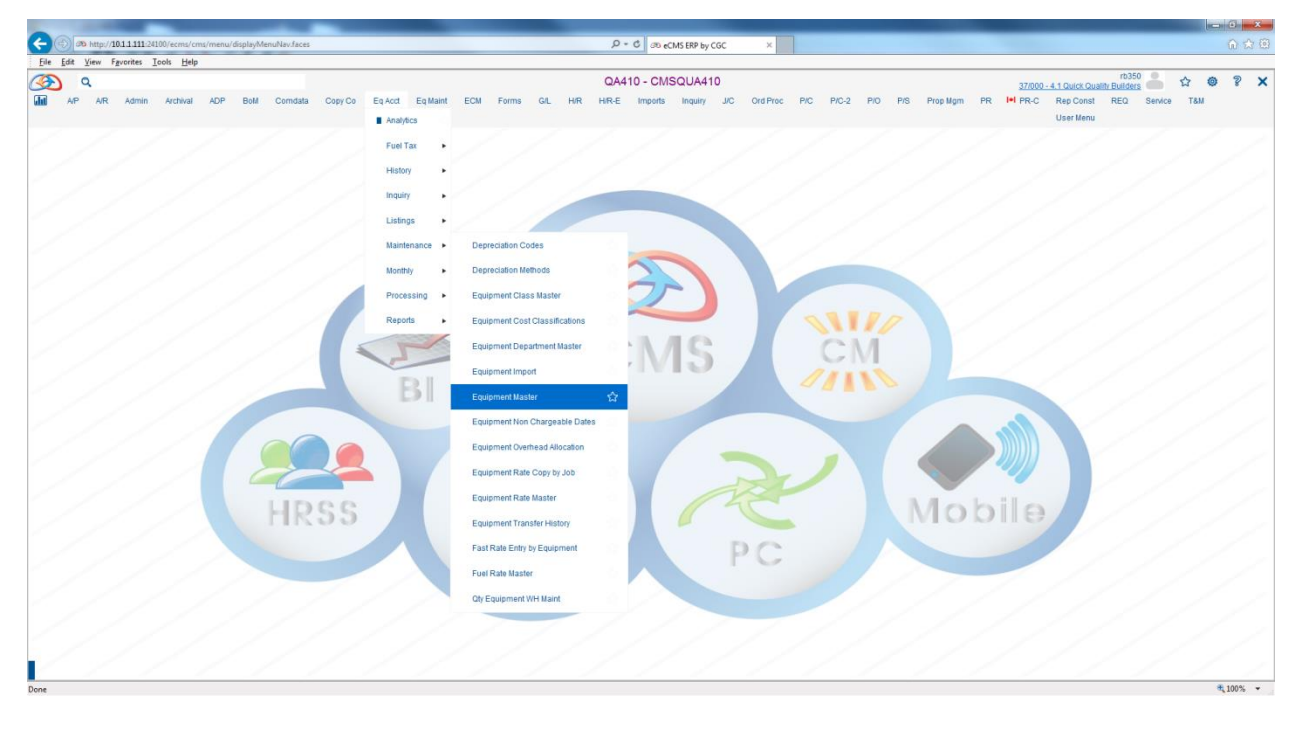

#### Eq Acct > Processing > Equipment Master

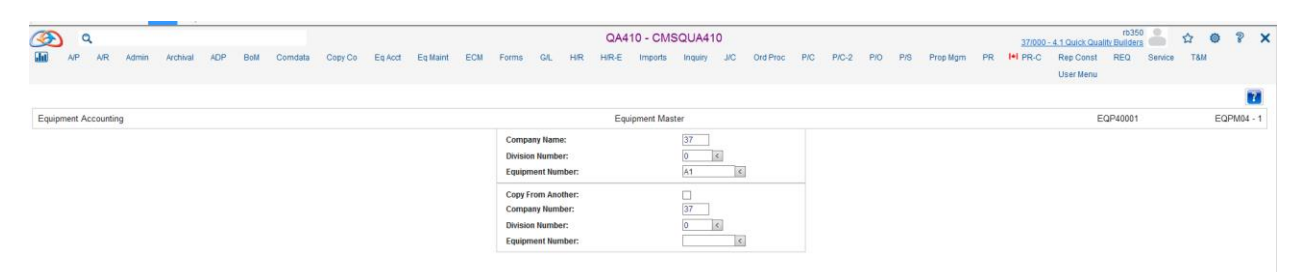

| (A) Q                                                                   | QA410 - CMSQUA410                                                | rb350 🚽 📩 rb350 - 4 1 Quick Quality Builders 🍐 🏠 🥥 🦹 🗙 |
|-------------------------------------------------------------------------|------------------------------------------------------------------|--------------------------------------------------------|
| AIP AIR Admin Archival ADP BoM Comdata Copy Co Eg Acct Eg Maint ECM For | s G/L H/R H/R-E Imports Inquiry J/C Ord Proc P/C P/C-2 P/O P/S P | rop Mam PR III PR-C Rep Const REQ Service T&M          |
|                                                                         |                                                                  | Liser Menu                                             |
|                                                                         |                                                                  |                                                        |
|                                                                         |                                                                  |                                                        |
| Equipment Accounting                                                    | Equipment Master - General                                       | Mode: Update EQP026 EQPM04 - 1                         |
| Equipment Number: A1 Eq Co. 37 Div. 000 4.1 Quick Q                     |                                                                  |                                                        |
| General General 2 Change Meter Depreciation UDC                         |                                                                  |                                                        |
| Description 1: ZZZ                                                      | Apportioned                                                      | Job Assignment                                         |
| Description 2:                                                          | Fuel Type: G                                                     | Company Number: 37                                     |
| Description 3:                                                          | Fuel Usage: Internal 0.00                                        | Division Number: 0                                     |
| Model:                                                                  | Fuel Usage: External 0.00                                        | Job Number:                                            |
| Year: 0                                                                 | Operator Required:                                               | Sub Job Number:                                        |
| Specification:                                                          | License Number:                                                  | Cost Distribution: 400.200000.                         |
| Serial Number:                                                          | Expires: 00/00/0000                                              | Cost Type: E                                           |
|                                                                         | Date Assigned: 02/01/2017                                        | Charge Start Date: 03/01/2017                          |
|                                                                         | Status Coder 5                                                   | Date Available 00/00/0000                              |
|                                                                         | Status Date: 0201/2017                                           |                                                        |
|                                                                         |                                                                  |                                                        |
| Department: 600 K                                                       | Internal Location                                                | Acquisition                                            |
| Class: 0 <                                                              | Warehouse:                                                       | Purchase Date 01/01/2016                               |
| Type: New 🗸                                                             | Location:                                                        | Purchase Amount 5,000.00                               |
| Operational Code: Post Usage                                            | Building:                                                        | Cutoff Percent: 0                                      |
| Service Dispatched:                                                     | Room:                                                            | Market Value: 0.00                                     |
| Ownership Code:                                                         |                                                                  | Replacement Cost: 0.00                                 |
|                                                                         |                                                                  | Depr Limit Percent: 0                                  |

The Fuel Type is required for the Equipment Master to process the Fuel Import Template.

3. Equipment Rate Master – This is something that will need to be completed to process the Fuel Import Template successfully.

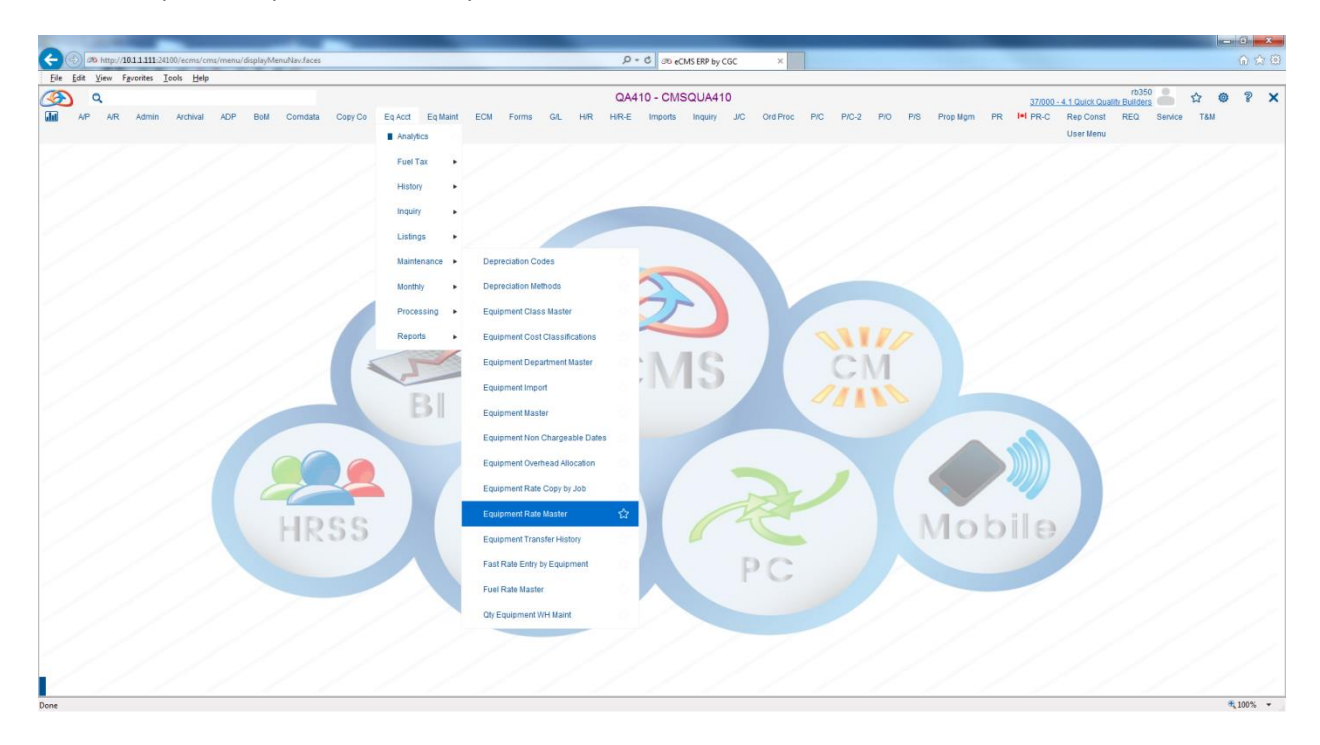

Eq Acct > Processing > Equipment Rate Master

| ۹ 🔇                  |          |     |     |         |         |         |          |     |       |     |                                                                    | QA4                                                                          | 10 - CM                                                                                               | SQUA41      | 0  |          |     |       |     |     |          |    | 37/00    | - 4.1 Quick Qu         | rb350<br>ality Builders | å 1     | 2 0 | ) ?    | ×  |
|----------------------|----------|-----|-----|---------|---------|---------|----------|-----|-------|-----|--------------------------------------------------------------------|------------------------------------------------------------------------------|----------------------------------------------------------------------------------------------------|-------------|----|----------|-----|-------|-----|-----|----------|----|----------|------------------------|-------------------------|---------|-----|--------|----|
| AIP AIR Admin        | Archival | ADP | BoM | Comdata | Copy Co | Eq Acct | Eq Maint | ECM | Forms | GAL | HIR                                                                | HIR-E                                                                        | Imports                                                                                               | Inquiry     | NC | Ord Proc | P/C | P/C-2 | PIO | P/S | Prop Mgm | PR | III PR-C | Rep Const<br>User Menu | REQ                     | Service | T8M |        |    |
| Equipment Accounting |          |     |     |         |         |         |          |     |       |     |                                                                    | Equipmer                                                                     | nt Rate Mai                                                                                           | ntenance    |    |          |     |       |     |     |          |    |          |                        | EQP00401                |         | E   | EQPM04 | -2 |
|                      |          |     |     |         |         |         |          |     |       |     | Compa<br>Divisio<br>Rate C<br>Equipm<br>Job Nu<br>Sub Jo<br>Rate C | iny Number<br>n Number:<br>ode:<br>mbert Numb<br>mber:<br>ib Number<br>lass: | er: 37<br>G<br>G<br>C<br>C<br>C<br>C<br>C<br>C<br>C<br>C<br>C<br>C<br>C<br>C<br>C<br>C<br>C<br>C<br>C | <<br><<br>< |    |          |     |       |     |     |          |    |          |                        |                         |         |     |        |    |

Rate Code = G, this can be determined by the user.

Equipment Number = A1

|          | ٩       | 4/0     | Admin | Archival | ADR   | Roll | Comdata | Coor Co | Falert     | En Maint | ECH | Forme   | 04   | шо  | QA4     | 10 - CM     | SQUA410        | )         | Ord Proc   | PIC. | P/0.2 | RID | P/9  | Prop Marr  | PD | 37/00 | 0 - 4.1 Quick Qua | rb350<br>lity Builders | <b>음</b> ☆ | 0   | ?     | ×   |
|----------|---------|---------|-------|----------|-------|------|---------|---------|------------|----------|-----|---------|------|-----|---------|-------------|----------------|-----------|------------|------|-------|-----|------|------------|----|-------|-------------------|------------------------|------------|-----|-------|-----|
|          |         |         | Autom | Arcima   | AUT . | DOW  | Comoata | 0000 00 | Lightee    | C.d.mann | Low | 1 ornia | OIL. | THE | THE L   | inguita     | inquiry        | 310       | orurnoc    | 110  | 110-2 | 110 | 110  | r rop myrn |    |       | Liser Menu        | neu c                  | iernice i  | 300 |       |     |
|          |         |         |       |          |       |      |         |         |            |          |     |         |      |     |         |             |                |           |            |      |       |     |      |            |    |       | Carel Mella       |                        |            |     |       |     |
|          |         |         |       |          |       |      |         |         |            |          |     |         |      |     |         |             |                |           |            |      |       |     |      |            |    |       |                   |                        |            |     |       |     |
| Equipme  | nt Acco | ounting |       |          |       |      |         |         |            |          |     |         |      |     | Equipme | nt Rate Mai | ntenance       |           |            |      |       |     |      |            |    |       | Mo                | de: Update             |            | E   | QPM04 | - 2 |
| Rate Co  | le:     |         |       | G        |       |      |         |         | Equipment  | Number:  |     |         | AI   |     |         |             |                |           | Rate Class |      |       | 000 |      |            |    |       |                   |                        |            |     |       |     |
| Job Num  | ber:    |         |       |          |       |      |         |         | Sub Job Nu | mber:    |     |         |      |     |         |             |                |           | Warehous   | e:   |       |     |      |            |    |       |                   |                        |            |     |       |     |
|          |         |         |       |          |       |      |         | Rates:  |            |          |     |         |      |     |         | Alt         | ernate Rate C  | ode:      |            |      |       |     |      | <          |    |       |                   |                        |            |     |       |     |
| PARTS    |         |         |       |          |       |      |         | 0.00    |            |          |     |         |      |     |         | Ra          | te Roll Units: |           |            |      |       |     | 0    |            |    |       |                   |                        |            |     |       |     |
| OUTSO    | URCE    |         |       |          |       |      |         | 0.00    |            |          |     |         |      |     |         | Us          | age Charge L   | imits     |            |      |       |     |      |            |    |       |                   |                        |            |     |       |     |
| TBA      |         |         |       |          |       |      |         | 0.00    |            |          |     |         |      |     |         | M           | inimum:        |           |            |      |       |     | 0.00 |            |    |       |                   |                        |            |     |       |     |
| TIRES    |         |         |       |          |       |      |         | 0.00    |            |          |     |         |      |     |         |             | avimum-        |           |            |      |       |     | 0.00 | _          |    |       |                   |                        |            |     |       |     |
| Oil & Lu | be      |         |       |          |       |      |         | 2.22    |            |          |     |         |      |     |         |             | availuti.      |           |            |      |       |     | 0.00 |            |    |       |                   |                        |            |     |       |     |
| Fuel     |         |         |       |          |       |      |         | 0.00    |            |          |     |         |      |     |         | HIS         | story Convers  | ion Facto | br:        |      |       |     | 1.00 |            |    |       |                   |                        |            |     |       |     |
| DEPRE    | CIATE   |         |       |          |       |      |         | 0.00    |            |          |     |         |      |     |         | Ap          | ply Job Perce  | int       |            |      |       |     |      |            |    |       |                   |                        |            |     |       |     |
| LABOR    |         |         |       |          |       |      |         | 0.00    |            |          |     |         |      |     |         | Op          | erational Typ  | e:        |            |      |       |     | Oper | ation 🗸    |    |       |                   |                        |            |     |       |     |
| EOC CH   | ARGE    |         |       |          |       |      |         | 0.00    | _          |          |     |         |      |     |         | Un          | it of Measure  |           |            |      |       |     | G    |            |    |       |                   |                        |            |     |       |     |
| Total    |         |         |       |          |       |      |         | 0.00    |            | 2 22     |     |         |      |     |         |             |                |           |            |      |       |     |      |            |    |       |                   |                        |            |     |       |     |
|          |         |         |       |          |       |      |         |         |            |          |     |         |      |     |         |             |                |           |            |      |       |     |      |            |    |       |                   |                        |            |     |       |     |

Enter the rate for the Fuel. Your cost classifications may be set up different, so you will have to choose the best classification.

### 4. Job Cost

| 🗲 💿 🕬 http://201111121200/ecms/cms/menu/displayMenu/Ner/Secs C 🛷 eCMS ERP by CoC                                                                                                    |     |
|----------------------------------------------------------------------------------------------------|-----|
| File Edit View Fgronites Icols Help                                                                                                    |     |
| Image: Description       CA410 - CMSQUA11       Budget Guest         Image: Description       AP AR Admin Activue ADP Boil Centrate Cour Canada Cour Co Eq.Act Eq.Maint EDI Forms OL HR HR.E imports inquiry       AD Conferso PC P       Budget Guest         Image: Description       Change Colors       Change Colors       Change Colors       Change Colors         Image: Description       Change Colors       Change Colors       Change Colors       Change Colors         Image: Description       Change Colors       Change Colors       Change Colors       Change Colors         Image: Description       Change Colors       Change Colors       Change Colors       Change Colors         Image: Description       Change Colors       Change Colors       Change Colors       Change Colors         Image: Description       Change Colors       Change Colors       Change Colors       Color plant Reports         Image: Description       Change Colors       Color plant Altabet       Colors plant Reports       Colors plant Reports         Image: Description       Change Colors       Color plant Reports       Color plant Reports       Color plant Reports         Image: Description       Change Colors       Color plant Reports       Color plant Reports       Color plant Reports         Image: Description       Color plant Reports       Color plant | 23  |
| Prior Period Profit Accrual                                                                                                    | · · |

## JC > Maintenance > Job Cost Setup

| T   | )    | 2  |       |          |     |     |         |         |         |          |     |       |                                                      |                                                                                  | QA4                                                | 10 - CM              | ISQUA4                         | 10                                            |          |     |       |     |     |          |    | 37/00    | 0 - 4.1 Quick Qua      | rb35i<br>ality Builder: |         | ☆   | <b>0</b> 1 | ×      |
|-----|------|----|-------|----------|-----|-----|---------|---------|---------|----------|-----|-------|------------------------------------------------------|----------------------------------------------------------------------------------|----------------------------------------------------|----------------------|--------------------------------|-----------------------------------------------|----------|-----|-------|-----|-----|----------|----|----------|------------------------|-------------------------|---------|-----|------------|--------|
|     | AР   | ٨R | Admin | Archival | ADP | BoM | Comdata | Copy Co | Eq Acct | Eq Maint | ECM | Forms | G/L                                                  | HIR                                                                              | HIR-E                                              | Imports              | Inquiry                        | JIC                                           | Ord Proc | P/C | P/C-2 | P/0 | P/S | Prop Mgm | PR | III PR-C | Rep Const<br>User Menu | REQ                     | Service | там |            |        |
|     |      |    |       |          |     |     |         |         |         |          |     |       |                                                      |                                                                                  |                                                    |                      |                                |                                               |          |     |       |     |     |          |    |          |                        |                         |         |     |            | 7      |
| 300 | 2031 |    |       |          |     |     |         |         |         |          |     |       | Company<br>Division I<br>Job Numi<br>Sub Job I<br>St | Number:<br>lumber:<br>ber:<br>Number:<br>ob Desc<br>andard S<br>Cost T<br>Subcon | r: 2<br>A<br>cription<br>Segment<br>Sype<br>htract | 7<br>7<br>EC<br>00 < | Job Co<br>Atternat<br>Cost Typ | ost Master<br>e Segmen<br>se Summa<br>intract | t<br>n   |     |       |     |     |          |    |          |                        | AJC60001                |         |     | 3041       | 04 - 1 |

## a. Job Description

| (ک) م                                             |                                 | QA410 - CM5                  | QUA410                           | rb.<br>37/000 - 4 1 Quick Quality Build   | 350 🦀 🏠 🕲 🎖 🗙 |
|---------------------------------------------------|---------------------------------|------------------------------|----------------------------------|-------------------------------------------|---------------|
| AP AR Admin Archival ADP BoM Comdata              | Copy Co Eg Acct Eg Maint ECM    | Forms G/L H/R H/R-E Imports  | Inquiry J/C Ord Proc P/C P/C-2 P | IO P/S Prop Mam PR I+I PR-C Rep Const REQ | Service T&M   |
| _                                                 |                                 |                              |                                  | User Menu                                 |               |
|                                                   |                                 |                              |                                  |                                           |               |
|                                                   |                                 |                              |                                  |                                           |               |
| Job Cost                                          |                                 | Job Description Main         | enance                           | Mode: Update                              | JCPM04 - 1    |
| Job Number: AEC                                   | Sub Job Number: 100             |                              |                                  |                                           |               |
| General 1 General 2 General - Billing Lien Walver | Equipment General Ledger Collab | orator UDC                   |                                  |                                           |               |
| Description 1: Austin Eng Co                      |                                 | Customer Number:             | 5555 <                           | Certified Job:                            |               |
| Description 2: 100                                |                                 | Customer Location:           | <.                               | Union Number:                             |               |
| Address 1:                                        |                                 | Time and Material:           | No Y                             | Crew Number: 0                            |               |
| Address 2:                                        |                                 | G/L Sub Account:             | 0                                | Post by Employee:                         |               |
| City:                                             |                                 | Subcontract Retention %:     | 0.00                             | Overtime Hours-Day:                       |               |
| State:                                            |                                 | Auto Number Subcontracts:    | No Auto Numbering 🔽              | Overtime Hours Week: 0                    |               |
| Zip/Postal Code:                                  |                                 | Sale                         | a Tax Codes                      | Standard Cost Job                         |               |
| Website:                                          |                                 | Use Customer/Location First: | No 🔽                             | Burden Posting: Percent                   |               |
| Geographic Area 1:                                |                                 | State Code:                  | 0                                | Percent Basis: Standard Labr              | Rate          |
| GPS Coordinates (Latitude/Longitude): 0           | 0                               | Local Code:                  | 0 <                              | Prevailing Wage                           |               |
| Job Type: 01 K                                    |                                 | Payro                        | I Tax Codes                      | Prevailing Wage Job:                      |               |
| Department Number: 200 K                          |                                 | State income Tax:            |                                  | Use Benefit/Rate Calc:                    |               |
| Overhead Type: N K                                |                                 | Exempt from ST:              |                                  | Payroll Bank Account                      |               |
| Edit D.O. for Over Budgets                        |                                 | Multiple Locals:             |                                  | Account Number:                           | ¢             |
| Job Quantity: 0                                   |                                 | State Disability:            | Income Tax                       | Cash Company Number: 0                    |               |
| Unit of Measure:                                  |                                 | Wor                          | ker's Comp                       | Cash Division Number: 0 <                 |               |
| Unit of Measure Type:                             |                                 | Reference:                   | 0                                |                                           |               |
| Override PM Edit:                                 |                                 | Code:                        | 0 <                              |                                           |               |
|                                                   |                                 | New York Territory:          | Blank                            |                                           |               |
|                                                   |                                 | New York Type:               | Blank 🗸                          |                                           |               |
|                                                   |                                 |                              |                                  |                                           |               |

There is no special setup needed for the Job Description to process the Fuel Import Template successfully.

b. Job Cost Master

|          |        |            |       |           |            |         |          |         |          |       |            |      |       |               |              |          |            |     |          |     |              |          |        |          |               |           | +1-250   |          |         |       |       |
|----------|--------|------------|-------|-----------|------------|---------|----------|---------|----------|-------|------------|------|-------|---------------|--------------|----------|------------|-----|----------|-----|--------------|----------|--------|----------|---------------|-----------|----------|----------|---------|-------|-------|
| S        | 2      | Q,         |       |           |            |         |          |         |          |       |            |      | Q     | A410 - CM     | SQUA41       | 0        |            |     |          |     |              |          |        | 37/00    | 0 - 4.1 Quick | Cuality P | Builders | <u>۲</u> | 7 Ø     | 2     | ×     |
| <b>.</b> | A/P    | AIR        | Admin | Archival  | ADP BoM    | Comdata | Copy Co  | Eq Acct | Eq Maint | ECM F | Forms (    | ML H | IR HR | -E Imports    | Inquiry      | JIC      | Ord Proc   | P/C | P/C-2    | P/O | P/S          | Prop Mgm | PR     | I+I PR-C | Rep Co        | inst R    | REQ S    | Service  | там     |       |       |
|          |        |            |       |           |            |         |          |         |          |       |            |      |       |               |              |          |            |     |          |     |              |          |        |          | User M        | enu       |          |          |         |       |       |
|          |        |            |       |           |            |         |          |         |          |       |            |      |       |               |              |          |            |     |          |     |              |          |        |          |               |           |          |          |         | [     | 7     |
| Job      | Cost   |            |       |           |            |         |          |         |          |       |            |      | Job C | ost Master Ma | intenance    |          |            |     |          |     |              | Mode:    | Update |          |               | XJC       | 11406    |          |         | JCPM0 | 4 - 1 |
| Job N    | umber: | AEC        |       |           |            |         | Sub Jo   | b Numbe | F: 100   |       |            |      |       | Job           | Desc 1: Aust | n Eng Co | ,          |     |          |     |              |          |        |          |               |           |          |          |         |       |       |
| Positi   | on To: |            |       |           |            |         |          |         |          |       |            |      |       |               |              |          |            |     |          |     |              |          |        |          |               |           |          |          |         |       |       |
|          | Cost   | Distributi | on    | Cost Type | Descript   | ion     | Dollars  |         | Hours    | Qu    | uantity    | U    | M A   | s Bid Dollars | Bud          | get Type | W/C        | Ref | W/C Code |     | Contract Ite | m        | Alt    | ernate 1 |               | Alterna   | ite 2    |          | Alterna | nte 3 |       |
|          |        |            |       | 1         | JOB INCOME |         | 1,250,00 | 0.00    | 0        |       | 0.0000     |      |       | 1,250,000.00  | Fixed 0      | ollar 💽  | • 0        |     | 0 <      |     |              |          |        |          |               |           |          |          |         |       |       |
| 10       | 0.1000 | 00.        |       | В         | Burden     |         |          | 0.00    | 0        |       | 0.0000     |      |       | 0.00          | Fixed 0      | ollar 💽  | <b>v</b> 0 |     | 0 <      |     |              |          |        |          |               |           |          |          |         |       |       |
| 10       | 0.1000 | 00.        |       | E         | Equipment  |         |          | 0.00    | 0        |       | 0.0000     |      |       | 0.00          | Fixed 0      | ollar 🖪  | • 0        |     | 0 <      |     |              |          |        |          |               |           |          |          |         |       |       |
| 10       | 0.1000 | 00.        |       | F         | Fuel       |         |          | 0.00    | 0        |       | 0.0000     |      |       | 0.00          | Fixed 0      | ollar 💽  | <b>v</b> 0 |     | 0 <      |     |              |          |        |          |               |           |          |          |         |       |       |
| 10       | 0.1000 | 00.        |       | L         | Labor      |         | 100,00   | 0.00    | 3,000    |       | 0.0000     |      |       | 100,000.00    | Fixed        | ollar    | v 0        |     | 0 <      |     |              |          |        |          |               |           |          |          |         |       |       |
| 10       | 0.2000 | 00.        |       | E         | Equipment  |         | 200,00   | 0.00    | 2,000    |       | 0.0000     |      |       | 200,000.00    | Fixed 0      | ollar 🖪  | <b>v</b> 0 |     | > 0      |     |              |          |        |          |               |           |          |          |         |       |       |
| 10       | 0.3000 | 00.        |       | M         | Materials  | _       | 300,00   | 0.00    | 0        |       | 1,500.0000 | EA   |       | 300,000.00    | Fixed 0      | ollar    | <b>v</b> 0 |     | 0 <      |     |              |          |        |          |               |           |          |          |         |       |       |
| 10       | 0.4000 | 00.        |       | S         | Subs       |         | 400.00   | 0.00    | 0        |       | 0.0000     |      |       | 400.000.00    | Fixed D      | ollar 🖪  |            |     | 0 <      | L L |              |          |        |          |               |           |          |          |         |       | Ē.    |
| -        |        |            |       |           |            |         |          |         |          |       |            |      |       |               |              |          | _          |     |          |     |              |          |        |          |               |           |          |          |         |       |       |

I have setup a cost distribution to segregate my fuel transactions. This is not a necessary step to process the Fuel Import Template successfully.

5. Item Master/Item Balance (Inventory) – If you desire to update your On Hand quantities you will need to set up and inventory account.

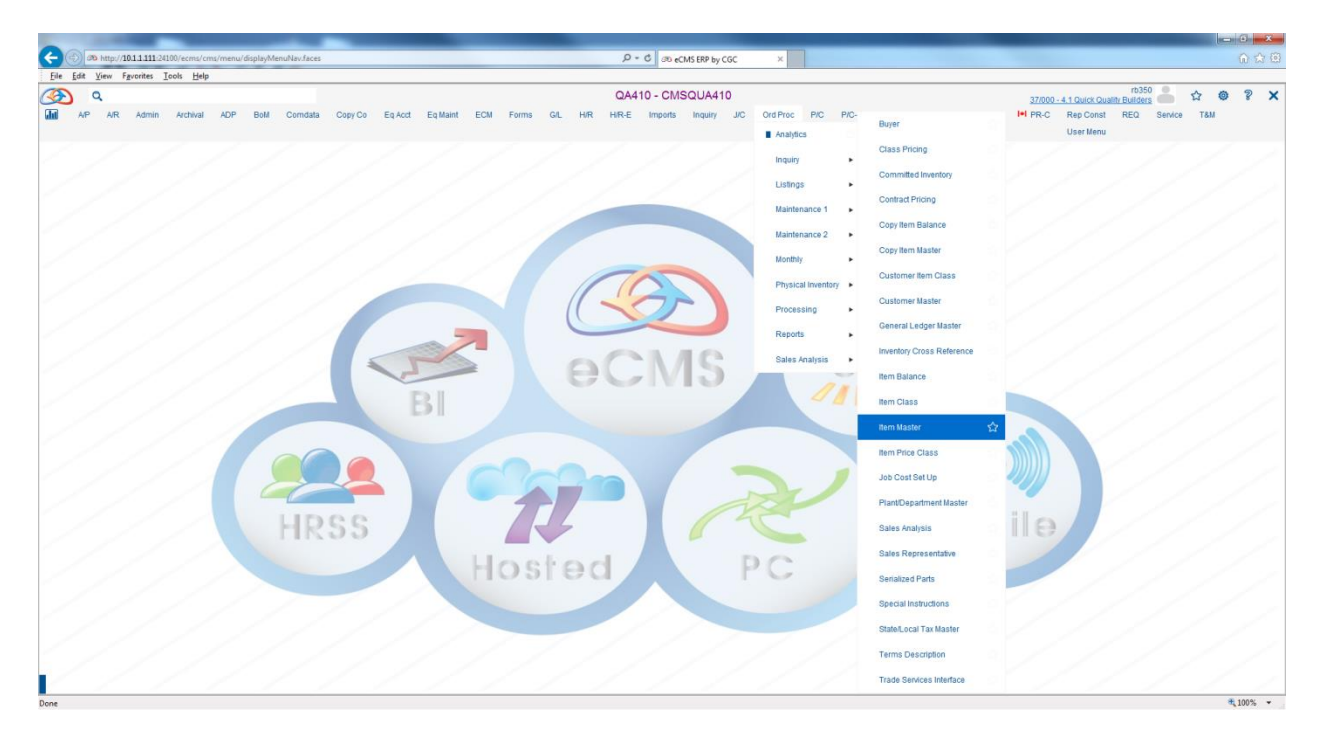

### Ord Proc > Maintenance 1 > Item Master

| XIC          | AIP     | AR  | Admin      | Archival | ADP | Bold | Comdata | Сору Со | Eq Acct                                                                                                    | Eq Maint                                                                                                    | ECH                                         | Forms                                                     | G/L<br>Comp<br>Part P | AR HR<br>Iter<br>pany<br>Number | A410 - Cf<br>-E Import<br>n Master Main<br>37<br>FUEL1                                                      | MSQUA4<br>s Inquiry<br>ntenance                                                                                                    | 10<br>JIC      | Ord Proc                                                       | PIC | P/C-2 : F | D PIS | Prop Mgr | n PR | 37/000                         | 1 - 4 1 Quick Q<br>Rep Cons<br>User Menu         | rb35i<br>sality Builders<br>I REQ<br>I<br>XIC00201     | Service | Tam<br>OF | PM04 - 9 |
|--------------|---------|-----|------------|----------|-----|------|---------|---------|----------------------------------------------------------------------------------------------------|----------------------------------------------------------------------------------------------------|---------------------------------------------|-----------------------------------------------------------|-----------------------|---------------------------------|----------------------------------------------------------------------------------------------------|----------------------------------------------------------------------------------------------------|----------------|----------------------------------------------------------------|-----|-----------|-------|----------|------|--------------------------------|--------------------------------------------------|--------------------------------------------------------|---------|-----------|----------|
| ж<br>ш<br>хс | AP      | A/R | Admin      | Archival | ADP | BoM  | Comdata | Copy Co | Eq.Acct                                                                                                    | Eq Maint                                                                                                    | ECM                                         | Forms                                                     | G/L                   | Q<br>HR HR                      | A410 - CN<br>E Imports<br>Master Mair                                                                       | ASQUA41                                                                                                    | 10<br>"лс      | Ord Proc                                                       | P/C | P/C-2 P   | o P/S | Prop Mgn | n PR | 37/000<br>I+I PR-C<br>Mode: Up | 0-4.1 Quick Qu<br>Rep Cons<br>User Menu<br>Idate | rb35i<br>rait <u>y Builden</u><br>REQ<br>i<br>XIC00202 | Service | TBM<br>OF |          |
| Addib        | onal De | sc  | Escalation |          | UDC |      |         |         | Part<br>Man<br>Tax v<br>Unit<br>Cour<br>Prici<br>Cast<br>Cast<br>Cast<br>Disc<br>Bolill<br>RAP<br>Usag<br>Purc | Number<br>ufacturers Nu<br>Code<br>of Measure<br>Price<br>stry Of Origin<br>ng U/M<br>s Cart<br>lumber<br>log Uhen<br>R Pct Goal<br>Distribution<br>Pct<br>Req<br>Prod<br>pe<br>hasing | umber [ [ [ [ [ [ [ [ [ [ [ [ [ [ [ [ [ [ [ | FUEL1 Taxable Ext. G 22 G 0 0 0 0 0 0 0 0 0 0 0 0 0 0 0 0 | Nontax<br>22          | able int v                      | Des<br>liter<br>HS<br>Reis<br>Priv<br>Vol<br>Disi<br>OE<br>Pric<br>Cor<br>Cor<br>Por<br>Priv<br>Liq<br>1.00 | scription<br>m Price Class<br>Wgt<br>Tariff Classif<br>stock %<br>cing Code<br>ume<br>c Code<br>ume<br>c Code<br>M<br>fft Pct Actual<br>st Type<br>st Qy to GiL<br>ce Index<br>uid Asphit | ication<br>Use | FUEL1 0 0.000 0.00 Each 0.000 0.00 0.0 0 0.0 0 0.0 0 0 0 0 0 0 |     |           |       | -        |      |                                |                                                  |                                                        |         |           |          |

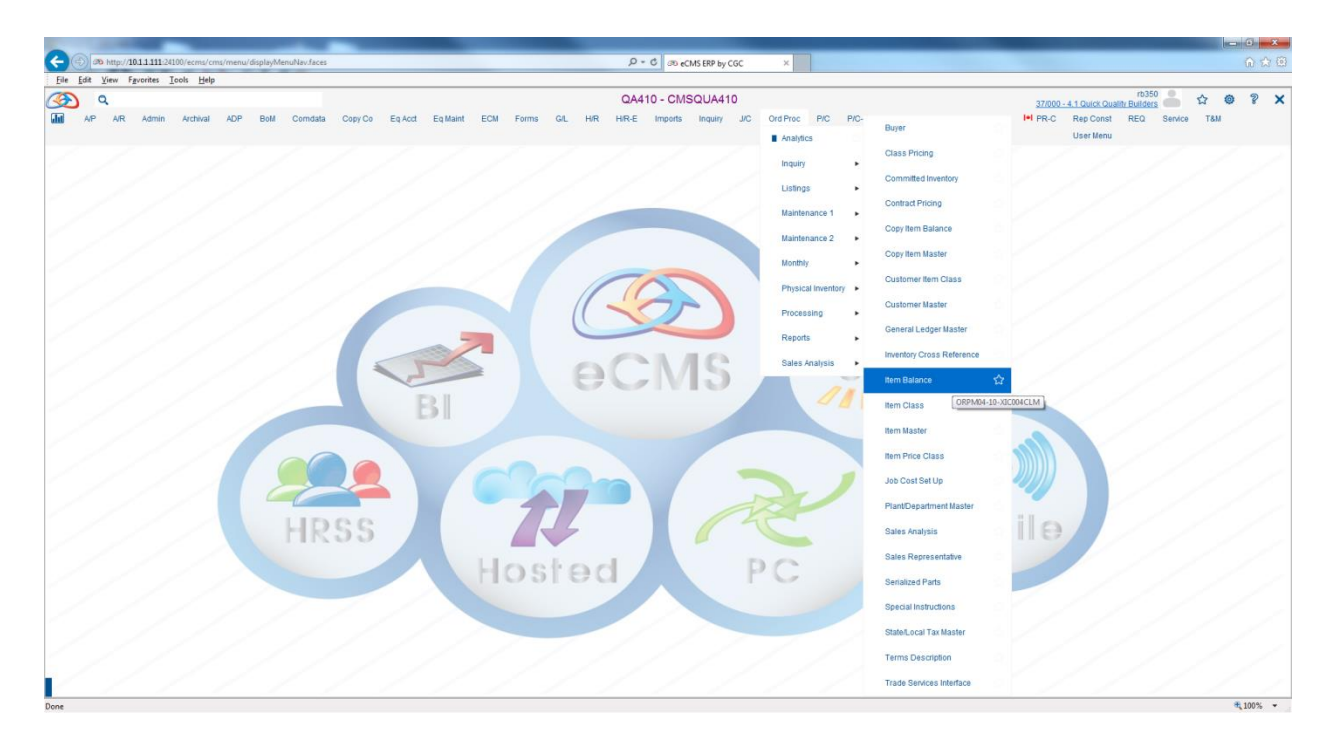

#### Ord Proc > Maintenance 1 > Item Balance

|             | Q,    |        |          |      |      |          |         |         |               |          |          |           |        | QA4      | 10 - CMS     | SQUA41        | 0   |          |     |       |       |     |            |     | 37/000   | - 4.1 Quick Qua | rb350<br>ality Builders | ě.      | ☆     | © 1   | ? X     |
|-------------|-------|--------|----------|------|------|----------|---------|---------|---------------|----------|----------|-----------|--------|----------|--------------|---------------|-----|----------|-----|-------|-------|-----|------------|-----|----------|-----------------|-------------------------|---------|-------|-------|---------|
| AP          | AR    | Admin  | Archival | ADP  | BoM  | Comdata  | Copy Co | Eq Acct | Eq Maint      | ECM      | Forms    | G/L       | HR     | HIR-E    | Imports      | Inquiry       | JIC | Ord Proc | P/C | P/C-2 | P/O   | P/S | Prop Mgm   | PR  | I+I PR-C | Rep Const       | REQ                     | Service | T8M   |       |         |
|             |       |        |          |      |      |          |         |         |               |          |          |           |        |          |              |               |     |          |     |       |       |     |            |     |          | User Menu       |                         |         |       |       |         |
|             |       |        |          |      |      |          |         |         |               |          |          |           |        |          |              |               |     |          |     |       |       |     |            |     |          |                 |                         |         |       |       |         |
|             |       |        |          |      |      |          |         |         |               |          |          |           |        |          |              |               |     |          |     |       |       |     |            |     |          |                 |                         |         |       |       | 7       |
| XIC         |       |        |          |      |      |          |         |         |               |          |          |           |        | Item Ba  | lance Maint  | enance        |     |          |     |       |       |     |            |     |          |                 | XIC00401                |         |       | ORPMO | 04 - 10 |
| Cross Ref N | laint |        |          |      |      |          |         |         |               |          |          |           |        |          |              |               |     |          |     |       |       |     |            |     |          |                 |                         |         |       |       |         |
|             |       |        |          |      |      |          |         |         |               |          |          | Comp      | any    |          | 37           |               |     |          |     |       |       |     |            |     |          |                 |                         |         |       |       |         |
|             |       |        |          |      |      |          |         |         |               |          |          | Divisio   | on     |          | 0            |               |     |          |     |       |       |     |            |     |          |                 |                         |         |       |       |         |
|             |       |        |          |      |      |          |         |         |               |          |          | PartN     | lumber |          | FUEL1        | <             | 1   |          |     |       |       |     |            |     |          |                 |                         |         |       |       |         |
|             |       |        |          |      |      |          |         |         |               |          |          | Warel     | house  |          | 41           | <             |     |          |     |       |       |     |            |     |          |                 |                         |         |       |       |         |
|             |       |        |          |      |      |          |         |         |               |          |          |           |        |          |              |               |     |          |     |       |       |     |            |     |          |                 |                         |         |       |       |         |
|             |       |        |          |      |      |          |         |         |               |          |          |           |        |          |              |               |     |          |     |       |       |     |            |     |          |                 |                         |         |       |       |         |
|             |       |        |          |      |      |          |         |         |               |          |          |           |        |          |              |               |     |          |     |       |       |     |            |     |          |                 |                         |         |       |       |         |
|             |       |        |          |      |      |          |         |         |               |          |          |           |        |          |              |               |     |          |     |       |       |     |            |     |          |                 |                         |         |       |       |         |
|             | ۹     |        |          |      |      |          |         |         |               |          |          |           |        | QA4      | 10 - CMS     | SQUA41        | 0   |          |     |       |       |     |            |     | 27/000   | - 4.1 Oulek Out | rb350                   | -       | \$    | 0 1   | ×       |
|             | 4.72  | Admin  | Archival | ADR  | Bold | Comdata  | Conv Co | En åert | Eq.Maint      | ECM      | Forms    | 04        | LUD    | HP.E     | Importe      | Inquiry       | 100 | Ord Proc | P/C | PIC-2 | RIO   | D/0 | Prop Marm  | DD  | 141 PR-C | Res Const       | PEO                     | Capica  |       |       |         |
| un or       | 00    | Avenue | Archival | nur- | DOM  | Comulata | Copy Co | Equitor | Equant        | LOW      | Forms    | GIL       | nin    | THICK L  | Importa      | inquiry       | 310 | olurioc  | Pig | 170-2 | rio i | F/0 | Propringin | r n | - Hee    | Here Harry      | NEG                     | Service | 1 GIM |       |         |
|             |       |        |          |      |      |          |         |         |               |          |          |           |        |          |              |               |     |          |     |       |       |     |            |     |          | Coel Mella      |                         |         |       |       |         |
|             |       |        |          |      |      |          |         |         |               |          |          |           |        |          |              |               |     |          |     |       |       |     |            |     |          |                 |                         |         |       |       | 7       |
| XIC         |       |        |          |      |      |          |         |         |               |          |          |           |        | Item Bal | lance Mainte | enance        |     |          |     |       |       |     |            |     | Mode: Up | date            | XIC00402                |         |       | ORPM  | 04 - 10 |
| E# Price    |       | UDC    |          |      |      |          |         |         |               |          |          |           |        |          |              |               |     |          |     |       |       |     |            |     |          |                 |                         |         |       |       |         |
| Carrie      |       | 000    |          |      |      |          |         | Dee     | Number        |          | DUCI 4 D |           |        |          |              | -             |     |          |     |       |       | -   |            |     |          |                 |                         |         |       |       |         |
|             |       |        |          |      |      |          |         | Wat     | ehouse Loc    |          | FUELTP   | UELI      |        |          | Ven          | dor Number    |     | 41       | (   |       |       |     |            |     |          |                 |                         |         |       |       |         |
|             |       |        |          |      |      |          |         | Inve    | etory GL No.  |          | 4045.005 | 00.000    |        |          | ARC          | Dank          |     |          |     |       |       |     |            |     |          |                 |                         |         |       |       |         |
|             |       |        |          |      |      |          |         | Item    | Class         |          | 015.000  | 00.000    | N      |          | Type         | a nume        |     | Each     | N.  |       |       |     |            |     |          |                 |                         |         |       |       |         |
|             |       |        |          |      |      |          |         |         | Chabb         |          |          | 1         |        |          | 1344         |               |     | Eaui     |     |       |       |     |            |     |          |                 |                         |         |       |       |         |
|             |       |        |          |      |      |          |         | Dep     | artment No.   |          | 0        | £         |        |          | Wee          | eks Lead Tir  | ne  | 0        | _   |       |       |     |            |     |          |                 |                         |         |       |       |         |
|             |       |        |          |      |      |          |         | Wee     | eks Safety St | ock      | 0        |           |        |          | Reor         | rder Quanti   | ty  |          | 0   |       |       |     |            |     |          |                 |                         |         |       |       |         |
|             |       |        |          |      |      |          |         | Ord     | er Point      |          |          | 0         |        |          | Plan         | nt Sales Pric | e   | 0.0      | 00  |       |       |     |            |     |          |                 |                         |         |       |       |         |
|             |       |        |          |      |      |          |         | Ave     | rage Balance  | Required | Need ava | ilable ba | alance | ~        | Тахи         | able          |     |          |     |       | ~     |     |            |     |          |                 |                         |         |       |       |         |
|             |       |        |          |      |      |          |         | Ave     | rage Cost     |          | 2        | 220       |        |          | Repl         | lacement C    | ost | 2.2      | 20  |       |       |     |            |     |          |                 |                         |         |       |       |         |
|             |       |        |          |      |      |          |         | LIFC    | Cost          |          |          | 2.22      |        |          | Star         | ndard Cost    |     | 2        | .22 |       |       |     |            |     |          |                 |                         |         |       |       |         |
|             |       |        |          |      |      |          |         | Frei    | ght Cost      |          | 0.0      | 0         |        |          | Rest         | tocking %     |     | 0.00     |     |       |       |     |            |     |          |                 |                         |         |       |       |         |
|             |       |        |          |      |      |          |         |         |               |          |          |           |        |          |              |               |     |          |     |       |       |     |            |     |          |                 |                         |         |       |       |         |
|             |       |        |          |      |      |          |         | Las     | t Change      |          | 04/10/2  | 017       |        |          |              |               |     |          |     |       |       |     |            |     |          |                 |                         |         |       |       |         |

# 6. Template Setup

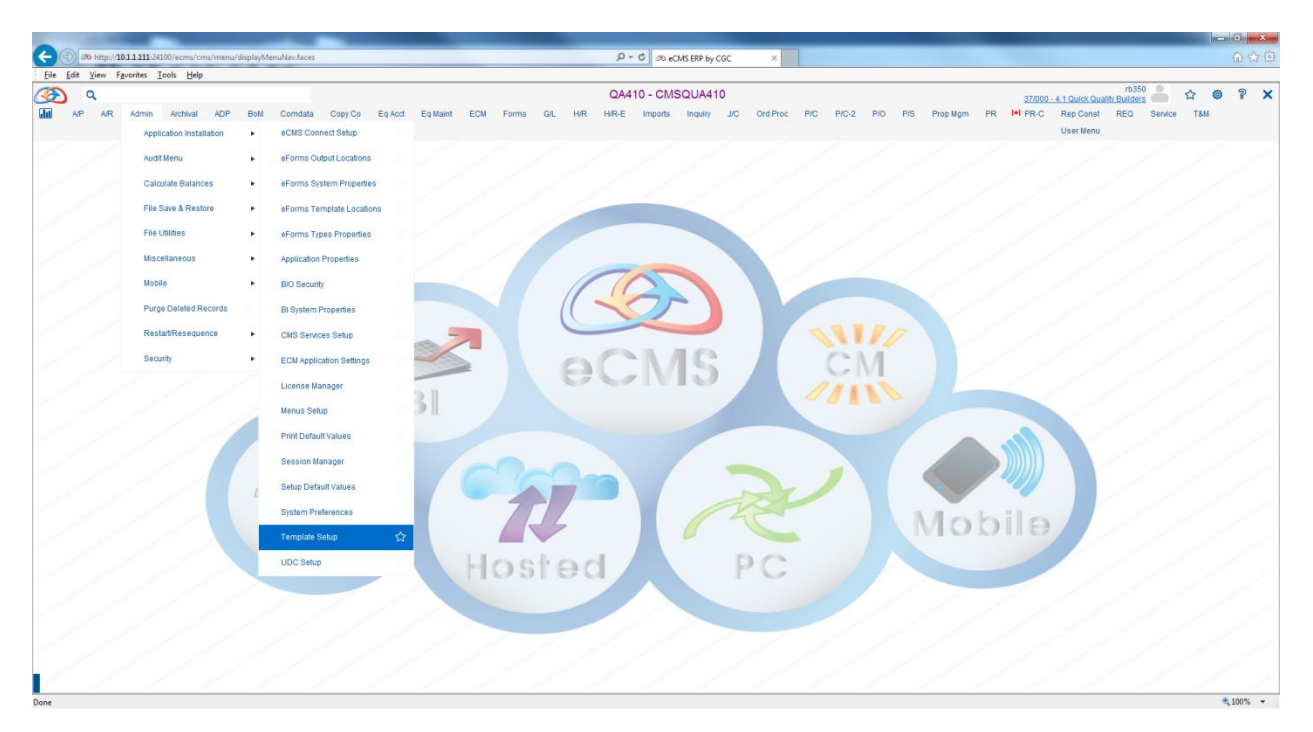

## Admin > Application Installation > Template Setup

|               |                    |                         |               |              |             |            | 04    | 410            | 80118440      |               |        |       |                  |           |          |                       | rb350    |          |             | •     |
|---------------|--------------------|-------------------------|---------------|--------------|-------------|------------|-------|----------------|---------------|---------------|--------|-------|------------------|-----------|----------|-----------------------|----------|----------|-------------|-------|
| <u>~</u>      |                    |                         |               |              |             |            | QA    | 410 - CIVI     | 500A410       |               |        |       |                  |           | 37/00    | ) - 4.1 Quick Quality | Builders | - w      | 9           | 8 1   |
| AIP AIP       | A/R Admin Archival | ADP BoM Comdata Cop     | iy Co Eq Acct | Eq Maint ECM | Forms       | G/L H/R    | H/R-E | Imports        | Inquiry J/C   | Ord Proc Pr   | C P/C- | 2 P/O | P/S Prop Mgr     | n PR      | I+I PR-C | Rep Const             | REQ S    | ervice T | 8M          |       |
|               |                    |                         |               |              |             |            |       |                |               |               |        |       |                  |           |          | User Menu             |          |          |             |       |
|               |                    |                         |               |              |             |            |       |                |               |               |        |       |                  |           |          |                       |          |          |             | 7     |
|               |                    |                         |               |              |             |            |       |                | -             |               |        |       |                  |           |          |                       |          |          |             | _     |
| Import Templa | te Maintenance     |                         |               |              |             |            | Imp   | ort Template : | Setup         |               |        |       |                  |           |          |                       |          |          |             | ITM01 |
| Add Template  | Download           |                         |               |              |             |            |       |                |               |               |        |       |                  |           |          |                       |          |          |             |       |
|               |                    |                         |               | Temp         | ate Name: [ | Fuel 1     | ~     |                |               |               |        |       |                  |           |          |                       |          |          |             |       |
| Table Fields  |                    |                         |               |              |             |            |       |                | Template Fiel | lds           |        |       |                  |           |          |                       |          |          |             |       |
| Selected      | Column             | Descri                  | ption         | Туре         | Size        | Decimal Di | its   | ~              | Selected      | Co            | łumn   |       | De               | scription |          | Туре                  | Size     | b Deci   | imal Digits |       |
|               | AMOUNT             | AMOUNT                  |               | DECIMA       | . 11        | 2          |       | ^              |               | STATUSCODE    |        | ST    | ATUS CODE        |           |          | CHA                   | R 1      |          | 0           | -     |
|               | ASSIGNEDDATE       | ASSIGNED DATE           |               | DECIMA       | . 8         | 0          |       |                |               | COMPANYNUME   | ER     | CO    | MPANY NUMBER     |           |          | DECIM                 | AL 2     |          | 0           |       |
|               | CONVERSIONFACTOR   | CONVERSION FACTOR       |               | DECIMA       | . 7         | 2          |       |                |               | DIVISIONNUMBE | R      | DI    | ISION NUMBER     |           |          | DECIM                 | AL 3     |          | 0           |       |
|               | DEPARTMENTNO       | DEPARTMENT NUMBER       |               | DECIMA       | . 3         | 0          |       |                |               | COMPANYUSED   | EDIT   | CO    | MPANY USED TO B  | DIT       |          | DECIM                 | AL 2     |          | 0           |       |
|               | EMPLOYEENUMBER     | EMPLOYEE NUMBER         |               | INTEGE       | 8 9         | 0          |       |                |               | DIVISIONUSEDE | DIT    | DI    | ISION USED TO EE | TIC       |          | DECIM                 | AL 3     |          | 0           |       |
|               | EQUIPMENTCLASS     | EQUIPMENT CLASS         |               | CHAR         | 3           | 0          |       |                |               | DISTCOMPANY   |        | DIS   | TRIBUTION COMP   | ANY       |          | DECIM                 | AL 2     |          | 0           |       |
|               | FROMCOSTTYPE       | FROM COST TYPE          |               | CHAR         | 1           | 0          |       |                |               | DISTDIVISION  |        | DIS   | TRIBUTION DIVISI | N         |          | DECIM                 | AL 3     |          | 0           |       |
|               | FROMDEPT           | FROM DEPARTMENT         |               | DECIMA       | . 3         | 0          |       | ⇒              |               | JOBNUMBER     |        | JO    | 3 NUMBER         |           |          | CHAR                  | R 6      |          | 0           |       |
|               | FROMDISTCO         | FROM DISTRIBUTION COMP  | ANY           | DECIMA       | . 2         | 0          |       | 4              |               | SUBJOBNUMBE   | R      | SU    | B JOB NUMBER     |           |          | CHAP                  | R 3      |          | 0           |       |
|               | FROMDISTDIV        | FROM DISTRIBUTION DIVIS | ON            | DECIMA       | . 3         | 0          |       | 合              |               | JCDISTRIBTUIO | N      | J/C   | DISTRIBUTION     |           |          | CHAI                  | 8 15     |          | 0           |       |
|               | FROMJCDIST         | FROM J/C DISTRIBUTION   |               | CHAR         | 15          | 0          |       | -15-           |               | COSTTYPE      |        | CO    | ST TYPE          |           |          | CHAP                  | ۲ ۱      |          | 0           |       |
|               | FROMJOBNUMBER      | FROM JOB NUMBER         |               | CHAR         | 6           | 0          |       |                |               | GLDEBITACCTN  | 0      | G/L   | DEBIT ACCOUNT    | NUMBER    |          | DECIM                 | AL 15    |          | 0           |       |
|               | FROMSTDCODE        | FROM STATUS CODE        |               | DECIMA       | . 1         | 0          |       |                |               | CREDITACCTN   | )      | CR    | EDIT ACCOUNT N   | JMBER     |          | DECIM                 | AL 15    |          | 0           |       |
|               | FROMSUBJOBNO       | FROM SUB JOB NUMBER     |               | CHAR         | 3           | 0          |       |                |               | EQUIPMENTNU   | IBER   | EQ    | UIPMENT NUMBER   |           |          | CHAR                  | R 10     |          | 0           |       |
|               | FROMWHSE           | FROM WAREHOUSE          |               | CHAR         | 5           | 0          |       |                |               | ENTEREDDATE   |        | DA    | TE ENTERED       |           |          | DECIM                 | AL 8     |          | 0           |       |
|               | GROUPN005          | GROUP NUMBER            |               | DECIMA       | . 5         | 0          |       |                |               | RECORDCODE    |        | RE    | CORD CODE        |           |          | CHAP                  | R 1      |          | 0           |       |
|               | LASTWORKEDDATE     | WORK DATE               |               | DECIMA       | . 8         | 0          |       |                |               | TYPEOFCST     |        | TY    | PE OF COST       |           |          | CHAP                  | R 1      |          | 0           |       |
|               | OPERTYPECODE       | OPERATION TYPE CODE     |               | CHAR         | 1           | 0          |       |                |               | WTRSR         |        | TR    | ANSACTION SOUR   | CE        |          | CHAP                  | R 10     |          | 0           |       |
|               | QTYEQUIPMENT       | USAGE UPDATED           |               | CHAR         | 1           | 0          |       | *              |               | DESC20A       |        | DE    | SCRIPTION        |           |          | CHAP                  | 20       |          | 0           | ~     |

| ۵ 📀            |                    |                  |             |         |          |          |           |        | Q      | A410 - 0   | MSQUA      | 410         |            |          |       |     |          |             |           | 37/000 | 0 - 4.1 Quick Qua | rb35<br>lity Builde | 50 🍐    | *   | 0 ? | ×   |
|----------------|--------------------|------------------|-------------|---------|----------|----------|-----------|--------|--------|------------|------------|-------------|------------|----------|-------|-----|----------|-------------|-----------|--------|-------------------|---------------------|---------|-----|-----|-----|
| A/P            | A/R Admin Archival | ADP BoM Comdata  | a Copy Co   | Eq Acct | Eq Maint | ECM      | Forms     | GIL H  | R HR   | E Impi     | rts Inquir | , JIC       | Ord Proc   | P/C      | P/C-2 | P/O | P/S      | Prop Mam    | PR        | H PR-C | Rep Const         | REQ                 | Service | T8M |     |     |
|                |                    |                  |             |         |          |          |           |        |        |            |            |             |            |          |       |     |          |             |           |        | User Menu         |                     |         |     |     |     |
|                |                    |                  |             |         |          |          |           |        |        |            |            |             |            |          |       |     |          |             |           |        |                   |                     |         |     |     |     |
|                |                    |                  |             |         |          |          |           |        |        |            |            |             |            |          |       |     |          |             |           |        |                   |                     |         |     |     | 7   |
| Import Templat | te Maintenance     |                  |             |         |          |          |           |        | Im     | port Templ | te Setup   |             |            |          |       |     |          |             |           |        |                   |                     |         |     | 117 | M01 |
| Add Template   | Download           |                  |             |         |          |          |           |        |        |            |            |             |            |          |       |     |          |             |           |        |                   |                     |         |     |     |     |
|                |                    |                  |             |         |          | Tomolata |           | al 4   |        |            |            |             |            |          |       |     |          |             |           |        |                   |                     |         |     |     |     |
|                |                    |                  |             |         |          | rempiate | Name: [Pc |        | ~      |            |            |             |            |          |       |     |          |             |           |        |                   |                     |         |     |     |     |
| Table Fields   |                    |                  |             |         |          |          |           |        |        |            | Tem        | plate Field | Is         |          |       |     |          |             |           |        |                   |                     |         |     |     |     |
| Selected       | Column             |                  | Description |         |          | Туре     | Size      | Decima | Digits |            |            |             | DIVISIONU  | SEDEDIT  |       | DI  | VISION U | SED TO EDI  | т         |        | DEC               | IMAL                | 3       | 0   |     |     |
|                | AMOUNT             | AMOUNT           |             |         | DE       | ECIMAL   | 11        | 2      |        | ^          |            |             | DISTCOMP   | PANY     |       | DI  | STRIBUT  | ION COMPA   | NY        |        | DEC               | MAL                 | 2       | 0   |     | 1   |
|                | ASSIGNEDDATE       | ASSIGNED DATE    |             |         | DE       | ECIMAL   | 8         | (      |        |            |            |             | DISTDIVISI | ION      |       | DI  | STRIBUT  | ION DIVISIO | N         |        | DEC               | MAL                 | 3       | 0   |     |     |
|                | CONVERSIONFACTOR   | CONVERSION FAC   | TOR         |         | DE       | ECIMAL   | 7         | 2      |        |            |            |             | JOBNUMB    | ER       |       | JC  | B NUMB   | ER          |           |        | CH                | AR                  | 6       | 0   |     |     |
|                | DEPARTMENTNO       | DEPARTMENT NUM   | IBER        |         | DE       | ECIMAL   | 3         | (      |        |            |            |             | SUBJOBN    | UMBER    |       | SL  | JB JOB N | UMBER       |           |        | CH                | AR                  | 3       | 0   |     |     |
|                | EMPLOYEENUMBER     | EMPLOYEE NUMBE   | ER          |         | IN       | TEGER    | 9         | 0      |        |            |            |             | JCDISTRIE  | BTUION   |       | J/C | C DISTRI | BUTION      |           |        | CH                | AR                  | 15      | 0   |     |     |
|                | EQUIPMENTCLASS     | EQUIPMENT CLASS  | S           |         | (        | CHAR     | 3         | (      |        |            |            |             | COSTTYPE   |          |       | CO  | OST TYPE |             |           |        | CH                | AR                  | 1       | 0   |     |     |
|                | FROMCOSTTYPE       | FROM COST TYPE   |             |         | (        | CHAR     | 1         | 0      |        |            |            |             | GLDEBITA   | CCTNO    |       | G/  | LDEBIT   | ACCOUNT N   | UMBER     |        | DEC               | IMAL                | 15      | 0   |     |     |
|                | FROMDEPT           | FROM DEPARTMEN   | T           |         | DE       | ECIMAL   | 3         | (      |        |            |            |             | CREDITAC   | CTNO     |       | CF  | REDIT AC | COUNT NU    | MBER      |        | DEC               | IMAL                | 15      | 0   |     |     |
|                | FROMDISTCO         | FROM DISTRIBUTIO | ON COMPANY  |         | DE       | ECIMAL   | 2         | (      |        |            | (m)        |             | EQUIPMEN   | NTNUMBE  | R     | EC  | QUIPMEN  | TNUMBER     |           |        | CH                | AR                  | 10      | 0   |     |     |
|                | FROMDISTDIV        | FROM DISTRIBUTIO | ON DIVISION |         | DE       | ECIMAL   | 3         | 0      |        |            | (r         |             | ENTERED    | DATE     |       | D/  | ATE ENTE | RED         |           |        | DEC               | IMAL                | 8       | 0   |     |     |
|                | FROMUCDIST         | FROM J/C DISTRIB | UTION       |         | (        | CHAR     | 15        | 0      |        |            | B-         |             | RECORDO    | ODE      |       | RE  | ECORD (  | ODE         |           |        | CH                | AR                  | 1       | 0   |     |     |
|                | FROMJOBNUMBER      | FROM JOB NUMBER  | R           |         | (        | CHAR     | 6         | 0      |        |            |            |             | TYPEOFCS   | BT       |       | TY  | PE OF C  | OST         |           |        | CH                | AR                  | 1       | 0   |     |     |
|                | FROMSTDCODE        | FROM STATUS COR  | DE          |         | DE       | ECIMAL   | 1         | 0      |        |            |            |             | WTRSR      |          |       | TR  | RANSACT  | ION SOURC   | E         |        | CH                | AR                  | 10      | 0   |     |     |
|                | FROMSUBJOBNO       | FROM SUB JOB NU  | JMBER       |         | (        | CHAR     | 3         | 0      |        |            |            |             | DESC20A    |          |       | DE  | ESCRIPT  | ON          |           |        | CH                | AR                  | 20      | 0   |     |     |
|                | FROMWHSE           | FROM WAREHOUS    | E           |         | (        | CHAR     | 5         | 0      |        |            |            |             | PARTNUM    | BER      |       | PA  | ART NUM  | BER         |           |        | CH                | AR                  | 15      | 0   |     |     |
|                | GROUPN005          | GROUP NUMBER     |             |         | DE       | ECIMAL   | 5         | 0      |        |            |            |             | WHSE       |          |       | W   | AREHOU   | SE          |           |        | CH                | AR                  | 5       | 0   |     |     |
|                | LASTWORKEDDATE     | WORK DATE        |             |         | DE       | ECIMAL   | 8         | (      |        |            |            |             | FUELUSA    | GEREPAIR | 2     | FU  | JEL USA  | SE-REPAIR F | RECORD    |        | DEC               | IMAL                | 9       | 2   |     |     |
|                | OPERTYPECODE       | OPERATION TYPE   | CODE        |         | (        | CHAR     | 1         | 0      |        |            |            |             | INVENTOR   | RYITEM   |       | IN  | VITEM () | IN)         |           |        | CH                | AR                  | 1       | 0   |     |     |
|                | QTYEQUIPMENT       | USAGE UPDATED    |             |         | (        | CHAR     | 1         | (      |        | ~          |            |             | RWPGL      |          |       | BY  | REPOR    | TING ACCT I | 10. (Y/N) |        | CH                | AR                  | 1       | 0   |     | ~   |

### Download and populate

| 0                | 100                  | - N-)                   |              |                                     |                                                       | _       |                                      |                       |                          |                                |                                        | ISP 1                        | 160025 0 41.0.       | xls [Compat         | bility Mode] - N       | licrosoft Excel                  |                    |                   |                               |             |         |             |                                       |                  |                      |                                    | - 0                            | 8     |
|------------------|----------------------|-------------------------|--------------|-------------------------------------|-------------------------------------------------------|---------|--------------------------------------|-----------------------|--------------------------|--------------------------------|----------------------------------------|------------------------------|----------------------|---------------------|------------------------|----------------------------------|--------------------|-------------------|-------------------------------|-------------|---------|-------------|---------------------------------------|------------------|----------------------|------------------------------------|--------------------------------|-------|
|                  | Home                 | e Insert                | Page         | Layout                              | Formulas D                                            | lata R  | eview V                              | ñew.                  |                          |                                |                                        |                              |                      |                     |                        |                                  |                    |                   |                               |             |         |             |                                       |                  |                      |                                    |                                | - 11  |
| 90               | Ste For              | t<br>PV<br>rmat Painter | Arial<br>B Z | •<br>• •                            | 10 · А́ А́<br>- <u>О́т- А</u> -                       | ==      | <b>- %</b>                           | Wra<br>Men            | p Text<br>ge & Center *  | General<br>S • % •             | ************************************** | Conditional<br>ormatting * i | Format<br>as Table - | ormal<br>heck Cell  | Bad<br>Explanat        | Good<br>bry Input                | Ne                 | utral<br>ked Cell | Calculation Note              |             | insert  | Delete Form | Σ Autos<br>Fill =<br>Autos<br>Clear   | Son Son          | Tà Find à            | Share<br>This File                 | WebEx                          |       |
|                  | Clipboar             | nd G                    |              | Font                                | Ta-                                                   |         | Ahg                                  | nment                 | a                        | Number                         | 9                                      |                              |                      |                     |                        | Styles                           |                    |                   |                               |             |         | Cells       |                                       | Editing          | 6                    | Web                                | Ĕπ                             |       |
|                  | A3<br>A              |                         | B            | Jx A                                | С                                                     |         |                                      | D                     | 1                        | E                              |                                        | F                            |                      |                     | G                      | н                                |                    |                   | J                             | к           |         |             | L                                     |                  |                      | М                                  |                                | _     |
| 1<br>2<br>3<br>4 | STATUS (<br>A<br>A   | CODE CO                 | MPANYI       | NUMBER<br>37<br>37                  | DIVISION NUM                                          | MBER CO | OMPANY U                             | ISED TO E             | DIT DIVISIO<br>37<br>37  | IN USED TO ED                  |                                        | BUTION C                     | OMPANY<br>37<br>37   | DISTRIBUT           | ION DIVISION<br>0<br>0 | JOB NUMBER<br>AEC                | SUB JOB N<br>100   | JMBER             | J/C DISTRIBUTION<br>100100000 | COST 1<br>F | TYPE    | Debit AC    | COUNT NUM<br>6100000000<br>6000000000 | BER 0            | REDIT AC             | COUNT NU<br>101500000<br>101500000 | MBER 8<br>000000 A<br>000000 A | QUIPM |
| 9                | Home                 | Insert                  | Page L       | ayout I                             | formulas Dat                                          | ta Re   | new Vie                              | TW I                  |                          |                                |                                        | ISP 160                      | 0025 0 41.0.xl       | : [Compatib         | lity Mode] - Mic       | rosoft Excel                     |                    |                   |                               |             |         |             |                                       |                  |                      |                                    |                                | a x   |
| Pas -            | te Cut<br>Clipboard  | y<br>nat Painter        | Arial<br>B Z | -   1<br>12 -   (2)<br>Font         | <ul> <li>А' ∧'</li> <li>А' ∧'</li> <li>Δ ·</li> </ul> | = =     | <mark>=</mark> ⊗<br>≡ i≢ i≢<br>Align | Wrap<br>Merge<br>ment | Text<br>& Center +<br>/2 | General<br>S · % · 2<br>Number | e Co<br>For                            | nditional F<br>matting * as  | ormat<br>Table -     | mal<br>eck Cell     | Bad<br>Explanator      | Good<br>y Input<br>Styles        | Neut<br>Links      | tral<br>ed Cell   | Calculation                   |             | sert De | ells        | ∑ AutoSur<br>FIII *<br>Clear *        | Sort &<br>Filter | R Find &<br>Select • | Share We<br>This File<br>WebEx     | ebEx                           |       |
|                  | A3                   | •                       | (°           | ∫x A                                |                                                       |         |                                      |                       |                          |                                |                                        |                              |                      |                     |                        |                                  |                    |                   |                               |             |         |             |                                       |                  |                      |                                    |                                | ×     |
|                  | 2                    | N                       |              | 0                                   | Р                                                     |         | Q                                    |                       | R                        | S                              |                                        | т                            | U                    | -                   | V                      |                                  | W                  |                   | х                             |             | Y       | Z           | AA                                    | AB               | AC                   | AD                                 | AE                             |       |
| 1 2 4            | EQUIPMEN<br>A1<br>A1 | NT NUMBE                | R DATE       | ENTERED<br>03/15/2017<br>03/15/2017 | RECORD CO                                             | DE TYPE | OF COST                              | Fuel RDB              | CTION SOU                | ISP 160025                     | 0 FUEL<br>0 FUEL                       | T NUMBER<br>1<br>1           | WAREHO               | USE FUE<br>41<br>41 | USAGE-REP              | AIR RECORD I<br>11.1 Y<br>22.2 Y | inv item (y/n<br>f | Y<br>Y            | PORTING ACCT NO               | ). (Y/N)    |         |             |                                       |                  |                      |                                    |                                |       |

This is one example of a Fuel Template setup. Your setup may vary based upon your requirements.

- a. Status Code = A (Active)
- b. Company Number = Source Company
- c. Division Number = Source Division
- d. Company Used to Edit = Company used to edit Equipment
- e. Division Used to Edit = Division used to edit the Equipment
- f. Distribution Company = Company used to edit the Job/Sub-Job
- g. Distribution Division = Division used to edit the Job/Sub-Job
- h. Job Number
- i. Sub Job Number
- j. JC Distribution
- k. Cost Type
- I. Debit Account Number Fuel Usage is classified as a repair item.
  - i. Equipment Repair to a Job Must use an account with an Application Code = 8
  - ii. Equipment Repair W/O a Job Must use an account with an Application Code = 6
- m. Credit Number In this example the account needs to be an inventory with an Application Code of 5.

- n. Equipment Number As defined in Eq Acct > Maintenance > Equipment Master
- o. Date Entered User Defined
- p. Record Code
  - i. 1 = Repair Fuel
  - ii. 2 = Usage
- q. Type of Cost This is defined in Eq Acct > Maintenance > Equipment Cost Classifications.
- r. Transaction Source User defined
- s. Description User Defined
- t. Part Number This is defined in Ord Proc > Maintenance > Item Master/Balance
- u. Warehouse This is defined when setting up Ord Proc > Maintenance > Item Balance
- v. Fuel Usage Repair Record
- w. Inventory Item (Y/N)
- x. By Reporting Account Number.
- 7. Import Template

| Point       Point       Point <t< th=""><th></th><th></th></t<>                                                                                                    |                                                                                                    |                                                                                                    |
|----------------------------------------------------------------------------------------------------|----------------------------------------------------------------------------------------------------|----------------------------------------------------------------------------------------------------|
| Image: Destination of provide grade grade | Co (b) http://10.1.1.111:24100/ecms/cms/menu/displayMenuNav/aces                                                                                                    | - C ato echis ERP by CGC ×                                                                                                    |
| CALIO       CALIO       CALION       CALIO       CALIO       CALIO       CALIO       CALIO       CALIO       CALIO       CALIO       CALION       CALION       CA                                                                                                    | Ele Edit Yiew Favorites Icols Help                                                                                                    |                                                                                                    |
| Meter import Maintenance                                                                                                    | De la line reconstructure menuno degla planta de la line de la line reconstructure menuno degla planta de la line de la line reconstructure menuno degla planta de la line reconstructure de la line reconstructure de la line de la line reconstructure de la line de la line reconstructure de la line de la line | C and KBB Phy Coc >      C and KBB Phy Coc >      C and KBB Phy Co |
|                                                                                                    | Hourda                                                                                                    | Toolwatch Equipment Usage Import                                                                                                    |
| Toolwatch Equipment Usage Import                                                                                                    |                                                                                                    | UsageRepair Import - Template                                                                                                    |
| Todivato: Equipment Usage Import<br>UsageRepair Import - Temptate                                                                                                    |                                                                                                    |                                                                                                    |
| Tootwards Equipment Usage Import<br>UsageRepair Import - Temptale                                                                                                    | Done                                                                                                    | ₹100% ▼                                                                                                    |

Import > Equipment Import > Fuel Import – Template

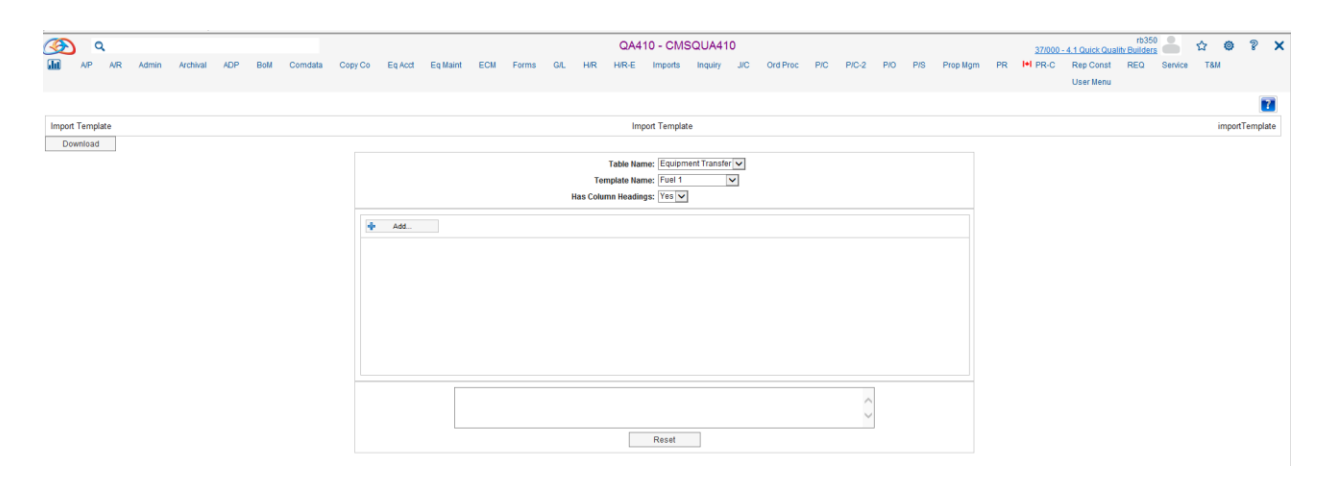

Table Name = Equipment Transfer

Template Name = Fuel 1

Has Column Headings = Yes

#### Add

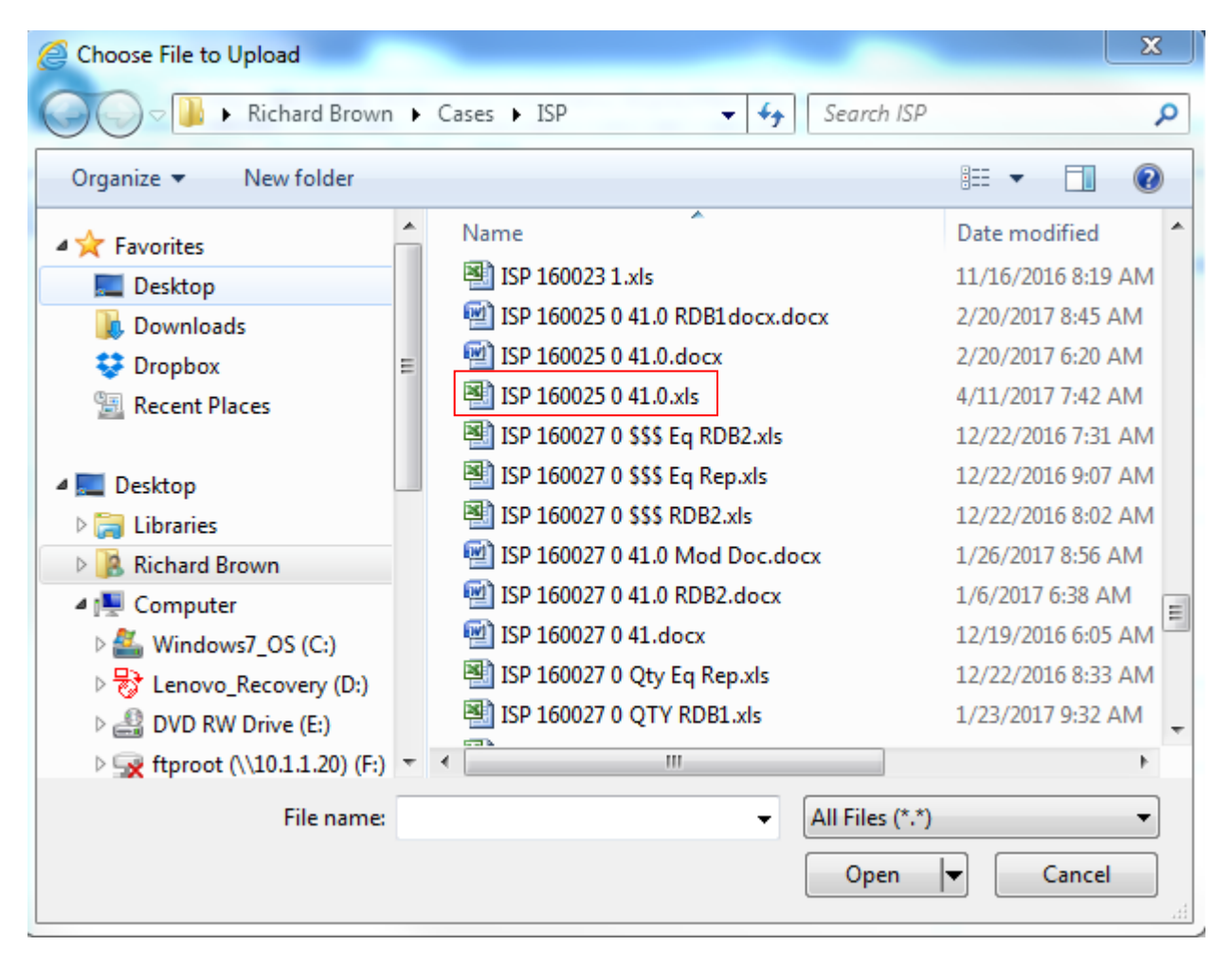

### Select file

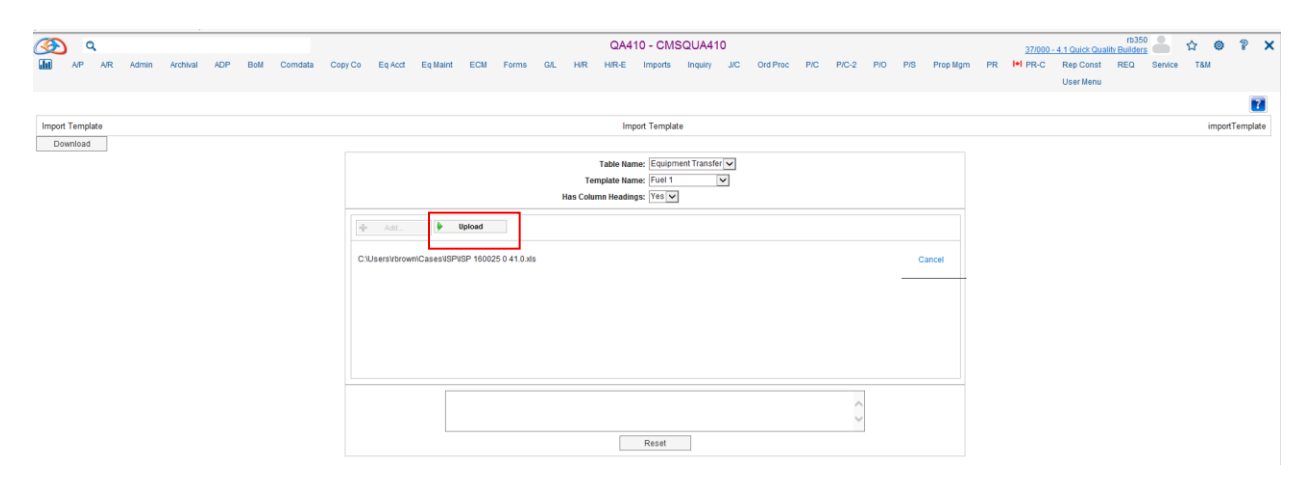

#### Upload

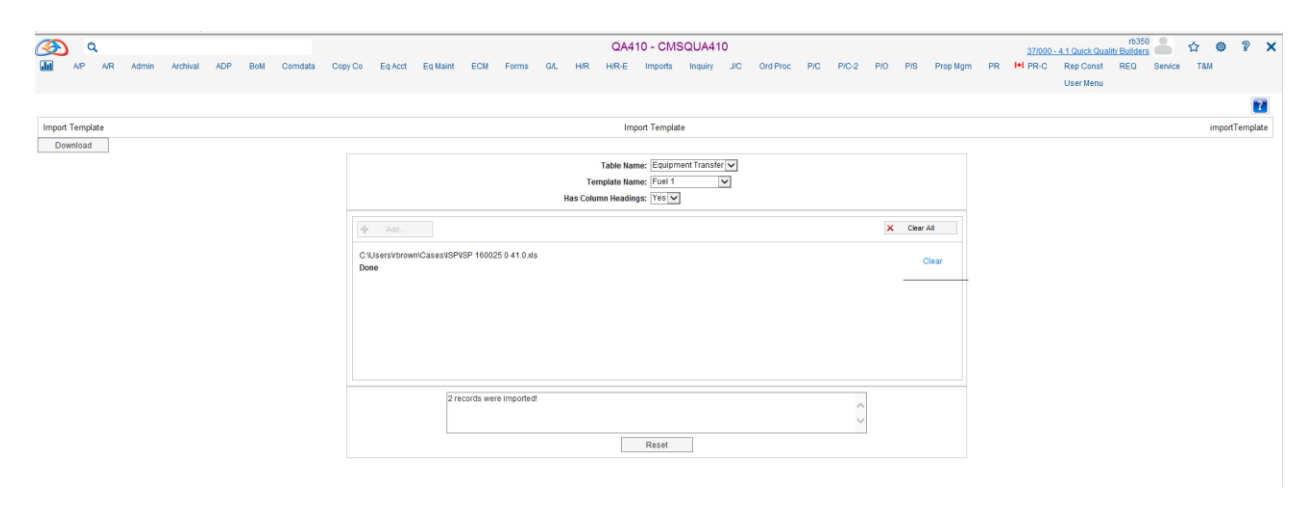

Exit

| C 💮 🕫 http://101111124100/ecms/cms/menu/displayMenu/lav.faces                                                                                                    | × 0 0 0 0                                                                                                    |
|----------------------------------------------------------------------------------------------------|----------------------------------------------------------------------------------------------------|
| Elle Edit View Favorites Iools Help                                                                                                    | rb350                                                                                                    |
| CARA 10 - CMSQUARA 10<br>IIII AP AR Admin Archival ADP Boll Comdata Copy Co Eq.Acct Eq.Maint ECM Forms GL HR HRRE Imports Inquiry JC<br>Accounts Programs                                                                                                    | 27000-41 OverCounting Runders State V X<br>Ord Proc. PIC PIC-2 PIO PIS Prop Ngm PR HI PR-C Rep Const RED Senice T&M<br>United Proc. PIC PIC-2 PIO PIS Prop Ngm PR HI PR-C Rep Const RED Senice T&M                                                                                                    |
| Accounts Recentants -<br>Cardination Interfaces<br>Construction<br>Construction<br>Constructio | Assign/Transfer Edit<br>Assign/Transfer Update<br>Equipment Rate Import - Template<br>Equipment Rate Import Didate<br>Equipment Rate Import Update<br>Equipment Translation Import<br>Equipment Translation Import<br>Equipment Translation Import<br>Port Import Maintenance<br>Rust Import Update<br>Mate Import Update<br>Mate Import Update<br>Enter Import Update<br>Enter Import Update<br>Todateon Equipment Usage Import |
| Done                                                                                                    | ₹,100% ◄                                                                                                    |

# Imports > Equipment Imports > Fuel Import Edit

| ۹ 🐼        |          |             |           |            |         |         |          |       |       |      | (     | QA410 - C | MSQUA4     | 410   |          |             |       |     |     |          |      | 37/00    | 00 - 4.1 Quick Qu | rb350<br>ality Builder: |         | \$ C  | 8  | × |
|------------|----------|-------------|-----------|------------|---------|---------|----------|-------|-------|------|-------|-----------|------------|-------|----------|-------------|-------|-----|-----|----------|------|----------|-------------------|-------------------------|---------|-------|----|---|
| AIP A      | /R Admin | Archival    | ADP B     | oM Comdata | Copy Co | Eq Acct | Eq Maint | ECM   | Forms | G/L  | HR H  | R-E Impor | ts Inquiry | y JIC | Ord Proc | P/C         | P/C-2 | P/O | P/S | Prop Mgm | PR   | I+I PR-0 | Rep Const         | REQ                     | Service | T8M   |    |   |
|            |          |             |           |            |         |         |          |       |       |      |       |           |            |       |          |             |       |     |     |          |      |          | User Menu         |                         |         |       |    |   |
|            |          |             |           |            |         |         |          |       |       |      |       |           |            |       |          |             |       |     |     |          |      |          |                   |                         |         |       | 4  | 2 |
|            |          | 37 000      | 4.1       |            |         |         |          |       |       |      | Upda  | ate       |            |       |          |             |       |     |     |          |      |          |                   |                         | 15      | SP332 |    |   |
|            |          |             |           |            |         |         |          |       |       |      |       |           |            |       |          |             |       |     |     |          |      |          |                   |                         |         |       |    |   |
|            |          |             |           |            |         |         |          |       |       |      |       |           |            |       |          |             |       |     |     |          |      |          |                   |                         |         |       |    |   |
|            |          |             |           |            |         |         |          |       |       |      |       |           |            |       |          |             |       |     |     |          |      |          |                   |                         |         |       |    |   |
|            |          |             |           |            |         |         |          |       |       |      |       |           |            |       |          |             |       |     |     |          |      |          |                   |                         |         |       |    |   |
|            |          |             | Job Queue | Y          |         |         |          |       |       |      |       |           |            |       |          |             |       |     |     |          |      |          |                   |                         |         |       |    |   |
|            |          |             |           |            |         |         |          |       |       |      |       |           |            |       |          |             |       |     |     |          |      |          |                   |                         |         |       |    |   |
|            |          |             |           |            |         |         |          |       |       |      |       |           |            |       |          |             |       |     |     |          |      |          |                   |                         |         |       |    |   |
|            |          |             |           |            |         |         |          |       |       |      |       |           |            |       |          |             |       |     |     |          |      |          |                   |                         |         |       |    |   |
|            |          |             |           |            |         |         |          |       |       |      |       |           |            |       |          |             |       |     |     |          |      |          |                   |                         |         |       |    |   |
|            |          |             |           |            |         |         |          |       |       |      |       |           |            |       |          |             |       |     |     |          |      |          |                   |                         |         |       |    |   |
|            |          |             |           |            |         |         |          |       |       |      |       |           |            |       |          |             |       |     |     |          |      |          |                   |                         |         |       |    |   |
|            |          |             |           |            |         |         |          |       |       |      |       |           |            |       | -        |             |       |     |     |          |      |          |                   |                         |         |       |    |   |
|            |          |             |           |            |         |         |          | 37    | 000   | 0 4. | l Qui | ick Qu    | ality      | Buil  | ders     |             |       |     |     |          |      |          |                   |                         |         |       |    |   |
| DATE       | 4/11     | /17         | ISP3      | 62         |         |         |          |       |       | Ð    | UIPME | INT ED:   | ГT         |       |          |             |       |     |     |          |      | TIT      | Œ 13.0            | 4                       | P       | AGE   |    | 5 |
|            |          |             |           |            |         |         |          |       |       |      |       |           |            |       |          |             |       |     |     |          |      |          |                   |                         |         |       |    |   |
|            |          | T 244 T.T.F | <b>-</b>  | _          |         |         | 100      | ст по | DETEX |      |       | DECEM     |            |       |          | <b>D</b> 77 |       |     |     |          |      |          |                   | <b>ETE T TT</b> _       |         |       |    |   |
|            | 200      | I PPIEM     |           | -          |         |         | JOB      | 208   | DEF   | 1    | 63    | FEF EFC   |            | OP.   | R.       | KT.         |       |     |     |          |      |          | 0/L D             | <u>ны г</u> -           | /       | OTL   |    |   |
| NUMBE      | ER.      | DESCI       | RIFTIO    | N CL       | s       | м       | MBER     | JOB   | 100   | D    | TY    | NUMBI     | ER T       | YPE U | NITS     | œ           | RA    | TE  |     | AMOUN    | т    |          | G/L C             | REDIT                   |         | ND.   |    |   |
|            |          |             |           |            |         |         |          |       |       |      |       |           |            |       |          |             |       |     |     |          |      |          |                   |                         |         |       |    |   |
| 8.1        |          | 777         |           |            |         | 31      |          | 100   | 6.00  |      |       |           |            |       | 11 10    | TT I        |       |     |     | 22       | 63   | 610      |                   | 000                     |         | 09.9  | 50 |   |
| ~ .        |          |             |           |            |         |         | ~        | 100   |       | ·    |       |           |            | -     |          |             |       |     |     |          | ~~   |          |                   |                         |         | 000   |    |   |
|            |          |             | Pay       | Item/C     | ost Co  | de 1    | .00.10   | 00000 |       |      | F     | REI       | PAIR ·     | -Fuel |          |             | 6     |     |     |          |      | 1 01 9   | 5.00000           | .000                    |         |       |    |   |
|            |          |             |           |            |         |         |          |       |       |      |       |           |            |       |          |             |       |     |     |          |      |          |                   |                         |         |       |    |   |
| <b>a</b> 1 |          | zzz         |           |            |         |         |          |       | 000   | 0    |       |           |            |       | 22.20    | н           |       |     |     | 67.      | 26   | 6 000    |                   | . 00 0                  |         | 08.8  | 51 |   |
|            |          |             | _         |            |         |         |          |       |       | -    |       |           |            |       |          |             | -     |     |     |          |      |          |                   |                         |         |       |    |   |
|            |          |             | Pay       | Item/C     | ost Co  |         | •        |       | •     |      |       | REI       | PAIR       | -Fuel |          |             | 6     |     |     |          |      | 1 019    | 5.00000           | .000                    |         |       |    |   |
|            |          |             |           |            |         |         |          |       |       |      |       |           |            |       |          |             |       |     |     |          |      |          |                   |                         |         |       |    |   |
|            |          |             |           |            |         |         |          |       |       |      |       |           |            |       |          |             |       |     |     |          |      |          |                   |                         |         |       |    |   |
|            |          |             |           |            |         |         |          |       |       |      |       |           |            |       |          |             |       |     |     |          |      |          |                   |                         |         |       |    |   |
|            |          |             |           |            |         |         |          |       |       |      |       |           |            |       |          |             |       |     |     |          |      |          |                   |                         |         |       |    |   |
|            |          |             |           |            |         |         |          |       | USI   | AGE  | TOTAL | s         |            |       | . 00     |             |       |     |     |          | . 00 |          |                   |                         |         |       |    |   |
|            |          |             |           |            |         |         |          |       |       |      |       |           |            |       |          |             |       |     |     |          |      |          |                   |                         |         |       |    |   |
|            |          |             |           |            |         |         |          |       |       |      |       |           |            | -     |          |             |       |     |     |          |      |          |                   |                         |         |       |    |   |
|            |          |             |           |            |         |         |          |       | REPI  | AIR  | TOTAI | s         |            | з.    | 3.30     |             |       |     |     | 100      | . 89 |          |                   |                         |         |       |    |   |
|            |          |             |           |            |         |         |          |       |       |      |       |           |            |       |          |             |       |     |     |          |      |          |                   |                         |         |       |    |   |
|            |          |             |           |            |         |         |          |       |       |      |       |           |            | тля   | TTS O    | ыл. у       |       |     |     |          |      |          |                   |                         |         |       |    |   |
|            |          |             |           |            |         |         |          |       |       |      |       |           |            |       |          |             |       |     |     |          |      |          |                   |                         |         |       |    |   |
|            |          |             |           |            |         |         |          |       |       |      |       |           |            |       |          |             |       |     |     |          |      |          |                   |                         |         |       |    |   |

| (*) @b http://101111124100/ecma/cms/menu/displayMenuNav/faces      File Edit View Exventes Tools Help                                                                                                    | P - C ∞ eCMS ERP by CGC ×                                                                                                    |
|----------------------------------------------------------------------------------------------------|----------------------------------------------------------------------------------------------------|
| Image: Set Margin / ABLI 111112400 remoti construction (Margin / Margin / Margin | P • C ## CMS E8P by CGC x      CA410 • CMS E8P by CGC x      CA410 • CMS CUA410      HR E Inconts Incuiry JUC OrdProc PIC PIC-2 PIC PIS Prop Mgm PR III PRC Rep Const RED Service TAM      Accounts Payable •      Edument Inpot     Assign/Transfer Edit      Estimating Interface •     Assign/Transfer Martenance      General Ledger •     Assign/Transfer Martenance      PR & HR Interface •     Equipment Rate Import Temptate      Job Ste Interface 2 •     Equipment Rate Import Temptate      Job Ste Interface 2 •     Equipment Rate Import Temptate      PR & HR Interface •     Equipment Rate Import Temptate      Processing •     Equipment Rate Import Temptate      Purchasing Imports •     Fuel Import Temptate      Temptate      The Martine Part States •     Fuel Import Temptate      The Martine Part States •     Fuel Import Temptate      The Martine Part States •     Fuel Import Temptate      The Martine Part States •     Fuel Import Temptate      The Martine Part States •     Fuel Import Temptate      The States •     Fuel Import Temptate      The States •     Fuele Import Temptate      The States •     Fuel Import Temptate |
| HRSS<br>Hosted                                                                                                    | PW Web Upload Fault Import Edit Fault Import Mantenance Meter Import Edit Meter Import Edit Meter Import Edit Meter Import Edit Meter Import Edit Meter Import Edit Meter Import Datable Toelwach Educement Usage Import UsageRepair Import-Temptate                                                                                                    |
|                                                                                                    | * 100% •                                                                                                    |

Imports > Equipment Imports > Fuel Import Update

| 3        | c   | ٦   |       |          |        |     |         |         |         |          |     |       |     |    | QA4    | 10 - CM | SQUA41  | 10  |          |     |       |     |     |          |    | 37/000   | - 4.1 Quick Qual | rb35i<br>ity Builder: |         | ☆ (  | 2 | × |
|----------|-----|-----|-------|----------|--------|-----|---------|---------|---------|----------|-----|-------|-----|----|--------|---------|---------|-----|----------|-----|-------|-----|-----|----------|----|----------|------------------|-----------------------|---------|------|---|---|
| <b>.</b> | AIP | A/R | Admin | Archival | ADP    | BoM | Comdata | Copy Co | Eq Acct | Eq Maint | ECM | Forms | G/L | HR | H/R-E  | Imports | Inquiry | JIC | Ord Proc | P/C | P/C-2 | P/O | P/S | Prop Mgm | PR | I+I PR-C | Rep Const        | REQ                   | Service | T8M  |   |   |
|          |     |     |       |          |        |     |         |         |         |          |     |       |     |    |        |         |         |     |          |     |       |     |     |          |    |          | User Menu        |                       |         |      |   |   |
|          |     |     |       |          |        |     |         |         |         |          |     |       |     |    |        |         |         |     |          |     |       |     |     |          |    |          |                  |                       |         |      |   | 2 |
|          |     |     |       | 37 000   | 4.1    |     |         |         |         |          |     |       |     |    | Jpdate |         |         |     |          |     |       |     |     |          |    |          |                  |                       | IS      | P332 |   |   |
|          |     |     |       |          |        |     |         |         |         |          |     |       |     |    |        |         |         |     |          |     |       |     |     |          |    |          |                  |                       |         |      |   |   |
|          |     |     |       |          |        |     |         |         |         |          |     |       |     |    |        |         |         |     |          |     |       |     |     |          |    |          |                  |                       |         |      |   |   |
|          |     |     |       |          |        |     |         |         |         |          |     |       |     |    |        |         |         |     |          |     |       |     |     |          |    |          |                  |                       |         |      |   |   |
|          |     |     |       |          |        |     |         |         |         |          |     |       |     |    |        |         |         |     |          |     |       |     |     |          |    |          |                  |                       |         |      |   |   |
|          |     |     |       |          | Job Qu | eue | Y       |         |         |          |     |       |     |    |        |         |         |     |          |     |       |     |     |          |    |          |                  |                       |         |      |   |   |
|          |     |     |       |          |        |     |         |         |         |          |     |       |     |    |        |         |         |     |          |     |       |     |     |          |    |          |                  |                       |         |      |   |   |

No Report is generated for this update.

At this point the transactions are moved from the Equipment Integration file to the Equipment Work file.

### 8. Equipment Edit and Update

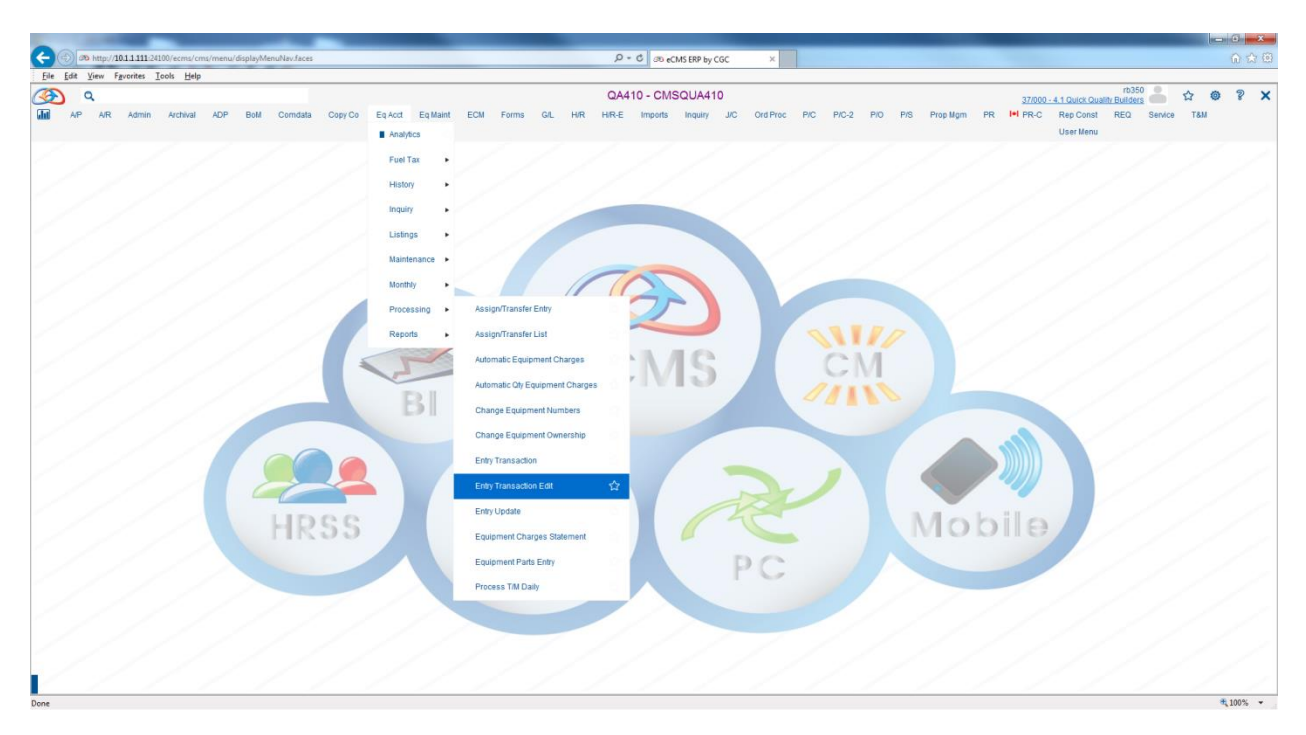

## Eq Acct > Processing > Entry Transactions Edit

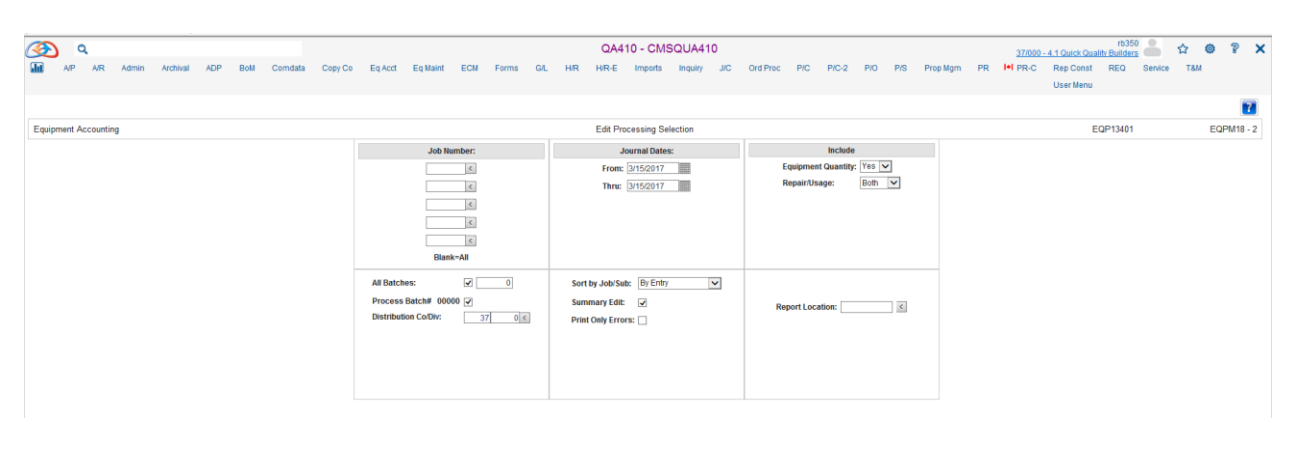

| DATE 4/11/17 EQP090                  |             | 37 000 4.1 Quick (<br>EQUIPMENT : | Quality<br>SUMMARY | Builders<br>EDIT |              |     |      | TIME 13.18     |                 | PAGE         | 1         |
|--------------------------------------|-------------|-----------------------------------|--------------------|------------------|--------------|-----|------|----------------|-----------------|--------------|-----------|
| JOB SUBDPT<br>NUMBERJOB NO EQUIPMENT | DESCRIPTION | COST DISTRIBUTION                 | CS<br>TY           | QTY              | UNITS        | ODE | RATE | AMDUNT         | JOURNAL<br>DATE | WORK<br>DATE | CTRL      |
| 000 Al                               | ZZZ         | DEPT USAGE TOTALS                 |                    | Û                | 22.20<br>.00 | Н   | .00  | 67.26 (<br>.00 | 031517          |              | 000118064 |
|                                      |             | DEPT REPAIR TOTALS                |                    |                  | 22.20        |     |      | 67.26          |                 |              |           |
| AEC 100 600 A1                       | ZZZ         | 100.100000.<br>JOB USAGE TOTALS   | F                  | 0                | 11.10<br>.00 | н   | .00  | 33.63 (<br>.00 | 31517           |              | 000118063 |
|                                      |             | JOB REPAIR TOTALS                 |                    |                  | 11.10        |     |      | 33.63          |                 |              |           |
|                                      |             | USAGE TOTALS                      |                    |                  | . 00         |     |      | .00            |                 |              |           |
|                                      |             | REPAIR TOTALS                     |                    |                  | 33.30        |     |      | 100.89         |                 |              |           |

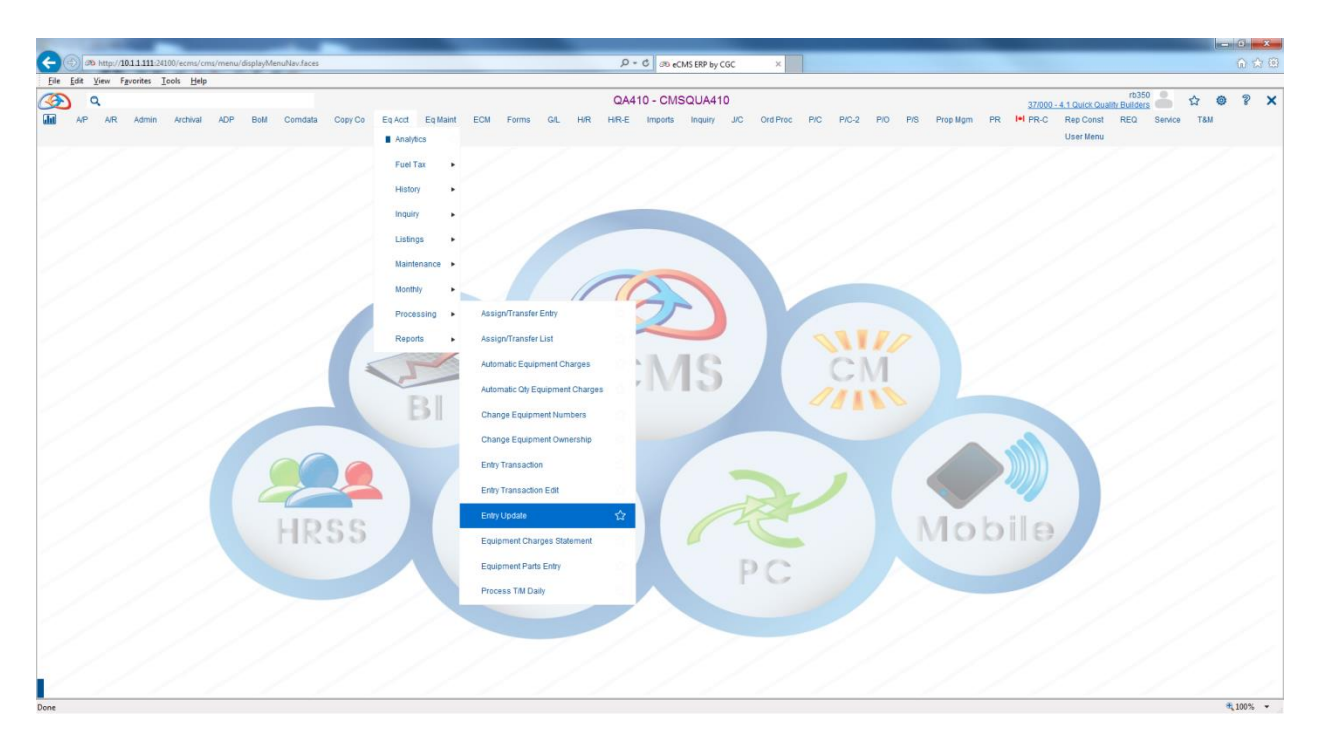

## Eq Acct > Processing > Entry Update

| ()<br> | AIP Q   | AR       | Admin | Archival | ADP | BoM | Comdata | Copy Co | Eq Acct                           | Eq Maint                         | ECM    | Forms | GAL | HIR | QA4<br>HIR-E   | 10 - CM<br>Imports                     | SQUA41    | 1 <b>0</b><br>ліс | Ord Proc | P/C                       | P/C-2                           | PIO P           | NS Pro | op Mgm – I | <u>37</u><br>PR I+I PF | /000 - 4.1 Qui<br>R-C Rep (<br>User | <u>ck Quality E</u><br>Const F<br>Menu | rb350<br>luilders<br>IEQ | Service | там | 9    | ×                 |
|--------|---------|----------|-------|----------|-----|-----|---------|---------|-----------------------------------|----------------------------------|--------|-------|-----|-----|----------------|----------------------------------------|-----------|-------------------|----------|---------------------------|---------------------------------|-----------------|--------|------------|------------------------|-------------------------------------|----------------------------------------|--------------------------|---------|-----|------|-------------------|
| Equipr | nent Ac | ccountin | 9     |          |     |     |         |         |                                   |                                  |        |       |     |     | Update F       | Processing !                           | Selection |                   |          |                           |                                 |                 |        |            |                        |                                     | EQP                                    | 13401                    |         | I   | QPM1 | <b>?</b><br>8 - 2 |
|        |         |          |       |          |     |     |         |         |                                   | Job N                            | imber: |       |     |     | From:<br>Thru: | iournal Date<br>3/15/2017<br>3/15/2017 | s:        |                   | 8        | Equipment (<br>Repair/Usa | Include<br>Quantity: [<br>ge: [ | Yes 💌<br>Both 💌 | ]      |            |                        |                                     |                                        |                          |         |     |      |                   |
|        |         |          |       |          |     |     |         |         | All Batch<br>Process<br>Distribut | es:<br>Batch# 000<br>ion ColDiv: | ✓ 00 ✓ | 0     |     |     |                |                                        |           |                   | Rep      | ort Locatio               | in:                             |                 |        |            |                        |                                     |                                        |                          |         |     |      |                   |

| DATE 4/11/17 EQP022                         | 37 000 4.1<br>EQU       | Quick Quality B<br>IPMENT UPDATE RE | uilders<br>PORT                          |                                                | TIME 13.23 PA                                                        | GE 1                       |
|---------------------------------------------|-------------------------|-------------------------------------|------------------------------------------|------------------------------------------------|----------------------------------------------------------------------|----------------------------|
| EQUIPMENT<br>NUMBER DESCRIPTION             | JOB SUB<br>NUMBER JOB   | CS REFERENCE I<br>TY NUMBER CNV     | NITS/ RT OP<br>UNITS CD TYP              | rate amount                                    | G/L NUMBER<br>DEBIT CREDIT                                           | CTL POST<br>NO. G/L        |
| AL ZZZ<br>JOURNAL DATE 03/15/2017<br>AL ZZZ | AEC 100<br>100.1000000. | FUEL ALLO<br>F<br>FUEL ALLO         | 11.10 H 1<br>REPAI<br>22.20 H 1<br>REPAI | .00 33.63<br>R - Fuel<br>.00 67.26<br>R - Fuel | 6100.00000.000<br>1015.00000.000<br>6000.00000.000<br>1015.00000.000 | 000118063 Y<br>000118064 Y |
|                                             | USAGE TO                | OTALS                               | .00                                      | .00                                            |                                                                      |                            |
|                                             | REPAIR '                | TOTALS                              | 33.30                                    | poo.89                                         |                                                                      |                            |